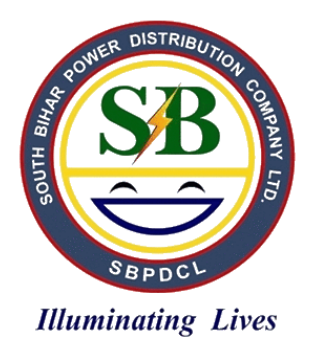

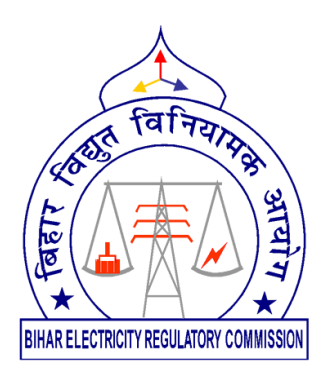

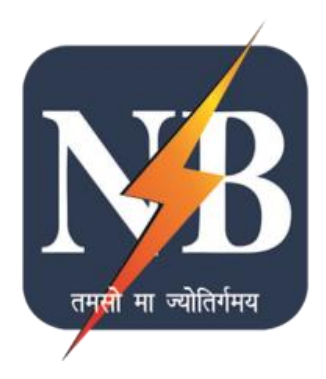

# User Manual for Unified Web Portal for the State of Bihar

### TABLE OF CONTENTS

| List of Figures                                                                                                    |
|----------------------------------------------------------------------------------------------------|
| List of Acronyms                                                                                                    |
| About the Manual                                                                                                    |
| Section I Consumer Manual for Unified Web Portal                                                                                                    |
| 1 Consumers' Registration Process                                                                                                    |
| 1.1 Registration                                                                                                    |
| 1.1.1 Registration as Residential Consumer                                                                                                    |
| 1.1.2 Registration as Institutional/Social Sector/Government Buildings/Government<br>Institutions/Private, Commercial, and Industrial Sector Consumer |
| 2 DISCOM Application Process                                                                                                    |
| 2.1 Consumer Dashboard                                                                                                    |
| 2.1.1 DISCOM Application Form 1(A)                                                                                                    |
| 2.1.2 Actions and Tracking Through 'Track Solar Rooftop Application'                                                                                  |
| 2.1.3 Steps for Discom Application                                                                                                    |
| Stage 1: Submission and Tracking the DISCOM Application Form 1(A)                                                                                     |
| Stage 2: Site verification by Vendor and Rooftop area assessment                                                                                      |
| Stage 3: Technical Feasibility Determination                                                                                                    |
| Stage 4: Submit Form 4 – Check for Discom's verification.                                                                                             |
| Stage 5: Submit Annexure VI after rectifications.                                                                                                    |
| Stage 6: Upload Payment Acknowledgement and Generate Work order                                                                                       |
| Stage 7: Initiation of Solar Rooftop Plant Installation                                                                                               |
| Stage 8: Download Work Completion Report                                                                                                    |
| Stage 9: Download System Readiness Report                                                                                                    |
| Stage 10: Testing and synchronization of plant                                                                                                    |
| Stage 11: Interconnection Process Completed                                                                                                    |
| Section II Vendor Manual for Unified Web Portal                                                                                                    |
| Stage 1: Vendor Login                                                                                                    |
| Stage 2: Verification of Application                                                                                                    |
| Stage 3: Payment verification by Vendor                                                                                                    |
| Stage 4: Work Completion Report                                                                                                    |
| Stage 5: System Readiness Report                                                                                                    |
| Section III Discom Manual for Unified Web Parts                                                                                                    |
| Store 1: Discom Login                                                                                                    |
| Stage 2: Technical face/hility Determinetion                                                                                                    |
| Stage 2: rechnical reasibility Determination                                                                                                    |
| Stage 3: Project Completion Report                                                                                                    |
| Stage 4: Submission of Project Completion Report Data                                                                                                 |
| Stage 5: PCK Data to Upload                                                                                                    |

## LIST OF FIGURES

| Figure 1: UWP Login Page                                                          |
|-----------------------------------------------------------------------------------|
| Figure 2: Applicant Category Selection for Registration                           |
| Figure 3: Registration Form for Residential Consumer                              |
| Figure 4: Registration Form for Residential Welfare Association                   |
| Figure 5: Registration Confirmation                                               |
| Figure 6: Registered Applicant's Homepage                                         |
| Figure 7: Registered Applicant's Menu Bar                                         |
| Figure 8: DISCOM Application Form 1(A) – Part 1                                   |
| Figure 9: DISCOM Application Form 1(A) – Part 2                                   |
| Figure 10: DISCOM Application Form 1(A) – Part 3                                  |
| Figure 11: DISCOM Application Form 1(A) – Part 4                                  |
| Figure 12: Notification on Saving Form 1(A)                                       |
| Figure 13: Acknowledgement Receipt                                                |
| Figure 14: Downloaded Acknowledgement – Form 1(C)                                 |
| Figure 15: Application Stage List after Submission of Form 1(A)                   |
| Figure 16: DISCOM Application Status Update on Consumer Dashboard                 |
| Figure 17: Track Solar Rooftop Application After Receipt of Technical Feasibility |
| Determination by DISCOM                                                           |
| Figure 18: DISCOM Application Form 1(A) To rectify details                        |
| Figure 19: Consumer's dashboard after Jee has approved the Application            |
| Figure 20: In Case of Shortfall, Annexure V can be viewed and Consumer            |
| shall update Form 1A                                                              |
| Figure 21: In Case of Form rejected by Jee. Annexure IV can be viewed             |
| Figure 22: After rectification in Form 1A. Dashboard is updated.                  |
| Figure 23: Form 4 – Response of Applicant for Removal of Deficiencies as          |
| Intimated After the Technical Feasibility                                         |
| Figure 24: PDF Version of Form 4 for Response of Applicant for Removal of         |
| Deficiencies as Intimated After the Technical Feasibility                         |
| Figure 25: Track Solar Rooftop Application Page to Upload                         |
| Payment Acknowledgement slip                                                      |
| Figure 26: Upload Signed Interconnection Agreement                                |
| Figure 27: Download Documents from Track Solar Application Form                   |
| Figure 28: Vendor login page                                                      |
| Figure 29: Vendor Homepage                                                        |
| Figure 30: Vendor's Menu Bar                                                      |
| Figure 31: Application list for verification                                      |
| Figure 32: Application Verification                                               |
| Figure 33: Payment verification by vendor                                         |
| Figure 34: Work completion status                                                 |
| Figure 35: Work completion Documents                                              |
| Figure 36: Work completion report                                                 |
| Figure 37: List of Applications for System Readiness Report Verification          |
| Figure 38: System Readiness Report                                                |
| Figure 30: DISCOM login page                                                      |
| Figure 40: DISCOM Homenage                                                        |
| Figure 41: DISCOM Application list for Technical Equilibrium Determination        |
| Figure 42: Deforma for Technical Easibility Deport Dart 1                         |
| Figure 42. Ferrorina for Technical Equility Popert Part 2                         |
| Figure 44: Deficiencies and Technical constraints                                 |
| Figure 44. Dendendes and rechnical constraints                                    |
| rigure 45. Lechnically not leasible                                               |

### ABOUT THE MANUAL

The Ministry of New and Renewable Energy (MNRE) under the Phase II of Rooftop Solar Program has proposed specific targets for Grid-Connected Solar Rooftop Project. The State of Bihar is assigned a target of 5 megawatt (MW) for fiscal year (FY) 2019-20. Successful installation of a Grid-Connected Solar Rooftop Project in a time bound manner requires interaction between multiple entities. The entities, which are the stakeholders of the solar rooftop program in Bihar include the following:

- Consumers of the Bihar Distribution Companies
- System Installers
- New and Renewable Energy Development Corporation of Bihar Limited (NREDCBL)
- Southern Power Distribution Company of Bihar Limited (SPDCBL)
- Northern Power Distribution Company of Bihar Limited (NPDCBL)

For a consumer/system installer to install a grid-connected solar rooftop system in a time bound manner with informed decision making, the need to develop an online platform providing information and enabling inter and intra stakeholder interaction was essential. Therefore, the Unified Web Portal (UWP) was developed with the support SUPRABHA-Technical Assistance (TA) Program.

The purpose of this User Manual is to provide an easy-to-follow, step-by-step, comprehensive guide to assist Consumers to access the UWP to facilitate Interconnection in the State of Bihar. This manual will guide stakeholders regarding the use of UWP. The functions and the processes to be followed are described in detail to aid the user in the use of UWP. Once registered Consumers may seek the help of System Installers in navigating through the online process of the UWP.

# Section - I

Manual for Unified Web Portal for the State of Bihar-Consumer user

#### Consumers Registration Process

#### 1.1 **REGISTRATION**

Consumers shall register themselves on the portal to apply online to facilitate grid connectivity of the solar rooftop system.

The following steps shall be carried out by the Consumers to register on UWP:

- 1. Click on 'New User Registration' tab on the UWP website to access the Registration page as shown in Figure 1.
- 2. A category selection page shall appear which has different 'Applicant Category Types' mentioned. The Consumer shall select an appropriate applicant category from the options 'Residential' or 'Residential Welfare Societies' to register as shown in Figure 2.
- 3. Click on 'Register Now' corresponding to the appropriate 'Applicant Category Type'.

The type of registration form required to be filled shall vary for different 'Applicant Category Type.

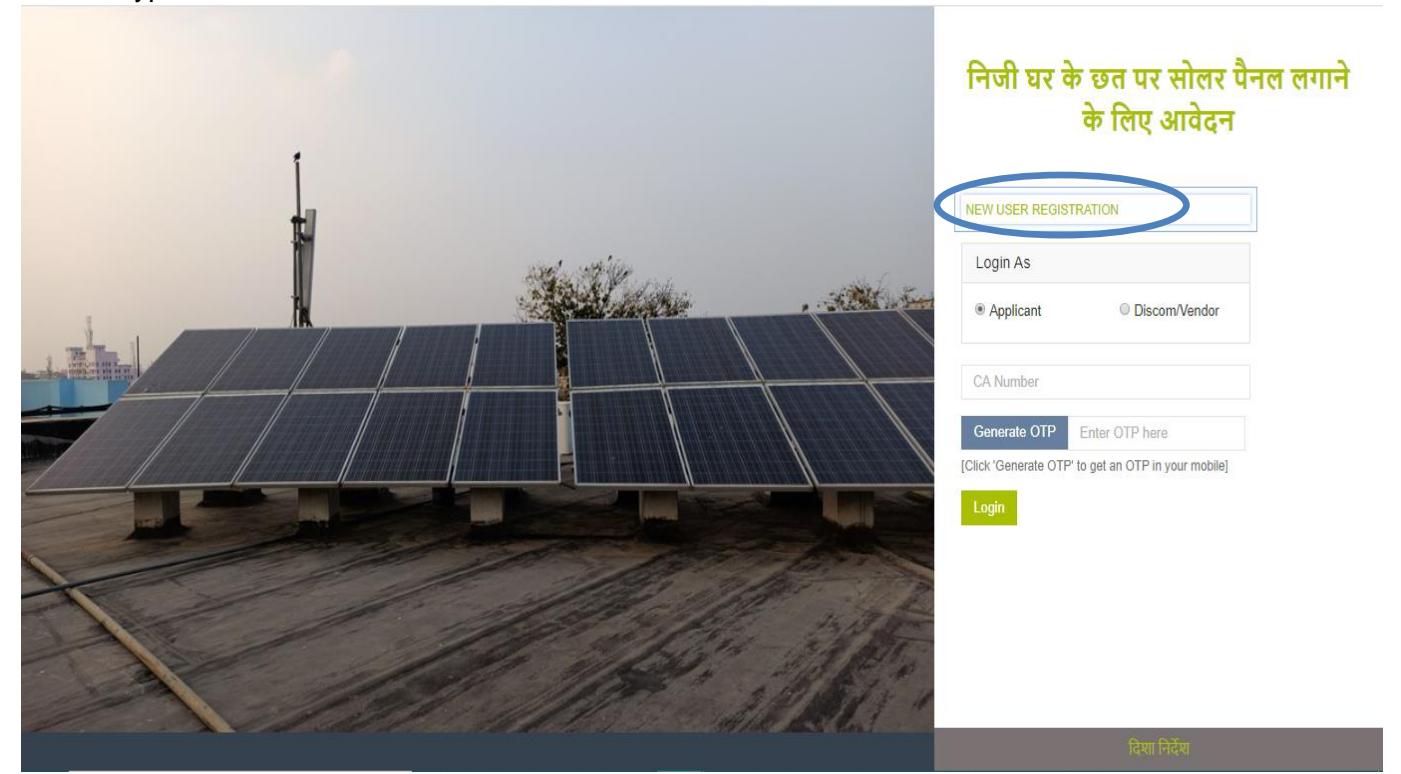

Figure 1: UWP Login Page

| Select Applicant Category for Registration |                                              |              |  |  |
|--------------------------------------------|----------------------------------------------|--------------|--|--|
| Applicant Category Type                    | Applicant Sub Category                       |              |  |  |
| Domestic                                   | Residential     Resident welfare Association |              |  |  |
|                                            |                                              | Register Now |  |  |

Figure 2: Applicant Category Selection for Registration

#### 1.1.1 Registration as Residential Consumer

Click on 'Register Now'. The page as shown in Figure 3 shall appear.

| ields marked with asteri | isk (* ) are mandatory to fill in  |          |                                                     |
|--------------------------|------------------------------------|----------|-----------------------------------------------------|
| CA Number*               | Get Data Provide your CA Number () | Email    | Email                                               |
| Discom*                  | Discom Name                        | Mobile * | % Mobile Number                                     |
| Full Name*               | First Name                         |          | Generate OTP Enter OTP here                         |
| Father/Husband           | Last Name                          |          | [Click 'Generate OTP' to get an OTP in your mobile] |

Figure 3: Registration Form for Residential Consumer

The Consumers shall enter CA number and click Get Data. The portal shall auto fetch the consumer data, Click Generate OTP. Enter the generated OTP and then save the details.

In case the Mobile number or Email-id is not present/updated, Use the link in the portal to Update the same.

#### 1.1.2 Registration as Residential Welfare Association.

| REGISTRATION FORM - RWA            |                                                     |                             |                                 |  |  |
|------------------------------------|-----------------------------------------------------|-----------------------------|---------------------------------|--|--|
| Fields marked with asterisk (* ) a | re mandatory to fill in                             |                             |                                 |  |  |
| CA Number*                         | Get Data Provide your CA Number (1)                 | Primary Contact Person De   | etails                          |  |  |
| Discom*                            | Discom Name                                         | Name*                       | Name                            |  |  |
| Full Name*                         | Entity Full Name                                    | Designation*                | Designation                     |  |  |
| Short Name*                        | Entity Short Name                                   | Mobile Number*              | 10 Digit Mobile Number          |  |  |
| Phone Number                       | Phone Number                                        | मोवाइल नंबर और ईमेल आईडी अप | डेट करने के लिए यहां क्लिक करें |  |  |
| Email                              | Email Id                                            |                             |                                 |  |  |
| Mobile*                            | C Entity Mobile Number                              |                             |                                 |  |  |
|                                    | Generate OTP Enter OTP here                         |                             |                                 |  |  |
|                                    | [Click 'Generate OTP' to get an OTP in your mobile] |                             |                                 |  |  |
|                                    |                                                     |                             | Reset Login ✔ Save              |  |  |
|                                    |                                                     |                             | reset Login v Sale              |  |  |

Figure 4: Registration Form for Residential Welfare Association

In case of RWA, the consumer shall enter the:

- I. CA number and click on Get Data for auto fetching the details.
- II. Remaining Details regarding RWAs.
- III. Details of Primary Contact person.

In case the Mobile number or Email-id is not present/updated, Use the link in the portal to Update the same.

After successful registration, the applicant shall view the acknowledgement message as depicted in Figure 5 indicating that the registration has been successfully completed. A confirmation shall be sent on the registered Email ID.

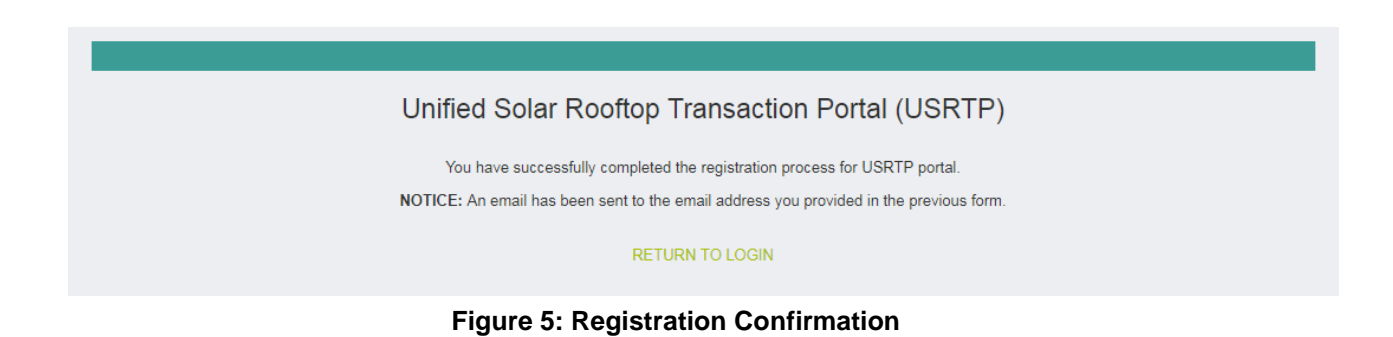

The Registered Applicant shall directly login to the portal by clicking on 'Return to Login' from the registration confirmation message page (Figure 5). Alternately, 'Apply Online' link on the homepage shall provide access to the Login Page.

#### 2 DISCOM Application Process

#### 2.1 CONSUMER DASHBOARD

The Registered Applicant shall login into the portal using their registered Mobile number and OTP. Once logged in, the Registered Applicant's homepage shall appear as illustrated in Figure 6.

| Apply                            |                                     |                           | Stepw<br>Application | ise Process<br>. Click on S<br>Action. | s for DISCO<br>Step Numbo | DM<br>er for |              |
|----------------------------------|-------------------------------------|---------------------------|----------------------|----------------------------------------|---------------------------|--------------|--------------|
| USRWP 🗏                          | Unified Solar Rooftop We            | b Portal - Bihar          |                      |                                        |                           |              | SARDA DEVI 🗸 |
| 🏠 Dashboa d                      | #Home > Dashboard                   |                           |                      |                                        |                           |              |              |
| DISCOM Application <             | Step 1 Step 2                       | Step 3                    | Step 4               | Step 5                                 | Step 6                    | Step 7       | Step 8       |
|                                  |                                     |                           | Step 1 - Apply       | for Solar Rooftop                      |                           |              |              |
|                                  | Action: Fill and Submit Online DISC | OM Application Form 1(A). |                      |                                        |                           |              |              |
|                                  | Status of DISCOM Applicati          | on Process                |                      |                                        |                           |              |              |
|                                  | NOT YET APPLIED !                   |                           |                      |                                        |                           |              |              |
|                                  |                                     |                           |                      |                                        |                           |              |              |
|                                  |                                     |                           |                      |                                        |                           |              |              |
|                                  |                                     |                           |                      |                                        |                           |              |              |
|                                  |                                     |                           |                      |                                        |                           |              |              |
| World Bank - SBI Supported Porta | ai                                  |                           |                      |                                        |                           |              |              |
|                                  |                                     | DISCOM                    | Application          | Status                                 |                           |              |              |

Figure 6: Registered Applicant's Homepage

To fill and submit the DISCOM Application Form 1(A), the following steps shall be followed:

- 1. Go to 'DISCOM Application' menu on the Registered Applicant's homepage.
- 2. Here two sub-menus shall be displayed as shown in Figure 7.
  - i. Apply for Solar Rooftop
  - ii. Track Solar Rooftop Application

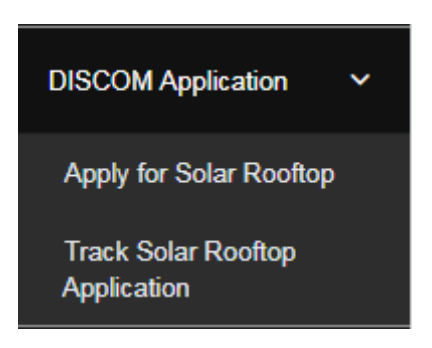

Figure 7: Registered Applicant's Menu Bar

- 3. Click on 'Apply for Solar Rooftop' to fill Form 1(A) and apply for interconnection of the solar rooftop system.
- 4. After submission of application, click on 'Track Solar Rooftop Application' to track stepwise status of the application and take further action steps.

The Dashboard shall allow tracking of the 'Status of the DISCOM Application Process. The Active steps shall appear 'Blue' and completed steps shall appear 'Green'.

#### 2.1.1 DISCOM Application Form 1(A)

The DISCOM Application Form 1(A) is developed under the heads of Site Details, Details of Beneficiary and Attachment section.

The steps to be followed while filling Form 1(A) are as follows:

- 1. The Connection details are auto fetched via CA number.
- 2. Enter the other details required in the section as depicted in Figure 8:
  - i. Select district and Enter the pin code of the proposed solar rooftop plant's location.
  - ii. Enter the latitude and longitude of site if known in the provided column
  - iii. Select the installation Agency consumer wish to choose for installation.
  - iv. Select 'Proposed Solar PV Plant Capacity' mentioned on the electricity bill based on consumer category.

|                             |                                  | Details fetched from CA<br>number |                                |                                                  |                                             |
|-----------------------------|----------------------------------|-----------------------------------|--------------------------------|--------------------------------------------------|---------------------------------------------|
|                             |                                  |                                   | 1                              |                                                  |                                             |
| Site Details                |                                  |                                   |                                |                                                  |                                             |
| Consumer Details            |                                  |                                   |                                |                                                  |                                             |
| Name*                       | ANAND PASWAN                     |                                   | Phase Type*                    | Singe Phase                                      | •                                           |
| Consumer Number*            | 23230001148                      |                                   | Connected Load (kWp)*          | 1                                                |                                             |
| Address of The Site for Ins | s allations                      |                                   |                                |                                                  |                                             |
| Address Line 1*             | VILL-KONIKA ,TOLA-KONIKA         |                                   | Sub-Division Name *            | ARWAL                                            | *                                           |
| Address Line 2              | PANCH-SAKRI PANCHAYAT ,BLOCK-ARW | /AL                               | Service Type *                 | LT                                               | •                                           |
| District *                  | ARWAL                            |                                   | Installing Agency -            | (Pref: 1) ABCD AGENCY                            | •                                           |
| Pin Code *                  | Pincode                          |                                   | Plüpuseu Solai PV Plain Supavi | (KVV)~                                           | 1                                           |
| Plant Location              | 0                                |                                   |                                |                                                  |                                             |
|                             | Figure 8: DI                     | SCOM Appli                        | ication Form 1(A               | ) – Part 1                                       |                                             |
|                             |                                  |                                   |                                | Select installing<br>type, District,<br>Proposed | agency, Service<br>Pin code and<br>Capacity |

3. Enter 'Details of Beneficiary. (Tick check box if same as site address.) as given in Figure 9.

| Details of Beneficiary (Click on check box if same as site address) |                |    |                         |                               |  |  |
|---------------------------------------------------------------------|----------------|----|-------------------------|-------------------------------|--|--|
| Registered Applicant/<br>Organization                               | ANAND PASWAN   |    | Primary Contact Name    | Not Applicable for Individual |  |  |
| Address Line 1*                                                     | Address Line 1 |    | Mobile Number           | 7011917093                    |  |  |
|                                                                     |                | 11 | Phone Number            | Phone Number                  |  |  |
| Address Line 2                                                      | Address Line 2 | ĥ  | Email ID                | abcd@gmail.com                |  |  |
| District *                                                          | Select         | •  | Whether Beneficiary has |                               |  |  |
| Pin Code *                                                          | Pincode        |    | Aadhaar Gard            |                               |  |  |

#### Figure 9: DISCOM Application Form 1(A) – Part 2

- 4. The Registered Applicant shall provide following: ---
  - i. ID Proof (Any One) (Max. file size:200 kb, .pdf file)
    - a. Aadhaar card
    - b. Discom Bill
    - c. PAN card
    - d. Voter ID
    - e. Beneficiary Certificate
  - ii. Other Documents:
    - a. Latest Electricity Bill: (Max. file size:1024 kb, .pdf file) (Can be downloaded from the link provided in portal: Also illustrated in Figure 10)
    - b. Recent Passport Size Photo (Max. file size:200 kb, .jpeg file)

| Attachment Section                       |                                            |         |                              |                                             |      |
|------------------------------------------|--------------------------------------------|---------|------------------------------|---------------------------------------------|------|
| Type of ID Proof*                        | Aadhaar Card                               | Ŧ       | Latest Electricity Bill *    | Choose File<br>Max file size 1024 KB (.pdf) | ۲    |
| ID Proof Upload *<br>[Self-Attested]     | Choose File<br>Max file size 200 KB (.pdf) | ۲       | Recent Passport Size Photo * | Choose File<br>Max file size 200 KB (.jpeg) | ۲    |
| CLICK HERE To Download Latest            | Electricity Bill                           |         |                              |                                             |      |
|                                          |                                            |         |                              |                                             | Back |
|                                          |                                            |         |                              |                                             |      |
| Click to<br>download<br>Electricity Bill | Figure 10: DISCO                           | M Appli | ication Form 1(A             | .) – Part 3                                 |      |

iii. Click on 'Save' to save the Form and upload the files as illustrated in Figure 11.

| Address Line 1*                      | PRASADI ENGLISH             |    |                              | 9906346888                   |                 |                |
|--------------------------------------|-----------------------------|----|------------------------------|------------------------------|-----------------|----------------|
|                                      |                             | 11 | Phone Number                 | Phone Number                 |                 |                |
| Address Line 2                       | N/A                         | 11 | Email ID                     | pranay 123@gmail.com         |                 |                |
| District •                           | ARWAL                       | •  | Whether Beneficiary has      | Y                            |                 |                |
| Pin Code *                           | 112233                      |    | Aadhaar Card                 |                              |                 |                |
|                                      |                             |    | Adulaal Calu Nulliber        | Aadhar Card No               |                 |                |
| Attachment Section                   |                             |    |                              |                              |                 |                |
| Type of ID Proof*                    | DISCOM Bill                 | •  | Latest Electricity Bill *    | Choose File                  |                 | •              |
|                                      |                             |    |                              | Max file size 1024 KB (.pdf) |                 |                |
| ID Proof Upload *<br>[Self-Attested] | Choose File                 | ۲  | Recent Passport Size Photo * | Choose File                  |                 | •              |
|                                      | Max file size 200 KB (.pdf) |    |                              | Max file size 200 KB (.jpeg) | Are you su      | ire?           |
| वानतम बिजला बिल ठाउनलाठ व            | करने के लिए यहा क्लिक कर    |    |                              |                              | ✓ Yes 🗙         | No             |
|                                      |                             |    |                              |                              | Back Verify/Pro | oceed          |
|                                      |                             |    |                              |                              | ↑ ↑L            |                |
|                                      |                             |    |                              |                              |                 |                |
|                                      |                             |    |                              |                              |                 |                |
|                                      |                             |    |                              | Click on                     | Olish as        |                |
|                                      |                             |    |                              | 'Save' to                    | Verify/Proceed' | Confi<br>'Yes' |
|                                      |                             |    |                              | save the                     | to proceed to   | proce          |

Figure 11: DISCOM Application Form 1(A) – Part 4

form

payment

5. On saving Form 1(A), the notification as illustrated in Figure 12 shall appear.

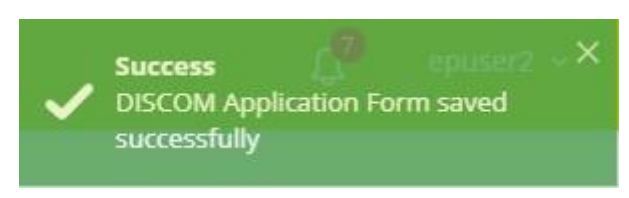

Figure 12: Notification on Saving Form 1(A)

- 6. The Registered Applicant shall click on 'Verify/Proceed' as shown in Figure 12.
- 7. On successful completion of above steps of application, an 'Acknowledgement' shall be generated. Click on 'Download' to save the 'Acknowledgement' Form 1(C) in Portable Document Format (PDF) as illustrated in Figure 13 and 14 respectively.

ACKNOWLEDGEMENT SLIP

| AGRIOWEEDGEMEINT SEIT                                                                                                    |                                    |              |  |  |  |  |
|----------------------------------------------------------------------------------------------------|------------------------------------|--------------|--|--|--|--|
| Your application for setting up of grid connected solar rooftop has been received by SBPDCL. The following Rooftop Solar Application Number has been allotted to your application. |                                    |              |  |  |  |  |
| Name of Applicant                                                                                                    |                                    | ANAND PASWAN |  |  |  |  |
| CA Number                                                                                                    | CA Number 23230001148              |              |  |  |  |  |
| Application Registra                                                                                                    | ion Number                         | SBP/000057   |  |  |  |  |
| Date of Application 27/02/2020                                                                                                    |                                    |              |  |  |  |  |
| Solar Plant Capacity 1.00                                                                                                    |                                    |              |  |  |  |  |
| ▲ Download                                                                                                    | ≜ Download                         |              |  |  |  |  |
|                                                                                                    |                                    |              |  |  |  |  |
| Click to<br>Download                                                                                                    | Figure 13: Acknowledgement Receipt |              |  |  |  |  |

#### ACKNOWLEDGEMENT SLIP

Your application for setting up of grid connected solar rooftop has been received by SBPDCL. The following Rooftop Solar Application Number has been allotted to your application.

| Name of Applicant               | ANAND PASWAN |
|---------------------------------|--------------|
| CA Number                       | 23230001148  |
| Application Registration Number | SBP/000057   |
| Date of Application             | 27/02/2020   |
| Solar Plant Capacity            | 1.00         |

#### Figure 14: Downloaded Acknowledgement – Form 1(C)

After submission of Form 1(A), the Registered Applicant can view the details of Form 1(A) from 'Apply for Solar Rooftop' page.

#### 2.1.2 Actions and Tracking Through 'Track Solar Rooftop Application'

After successful submission of Form 1(A), the Registered Applicant shall view and take necessary steps via 'Track Solar Rooftop Application' page. To go to 'Track Solar Rooftop Application' page for further actions, the following steps shall be followed:

- 1. Go to the menu 'DISCOM Application'.
- 2. Click on the sub-menu 'Track Solar Rooftop Application'. The page as illustrated in Figure 15 shall appear.

|   |                                                           | Unified Solar Rooftop Web Portal - Bihar                                                                       |                                |                         |                    |                 |               | RAVI             | KUMAR RANJA                            | AN ~             |
|---|-----------------------------------------------------------|----------------------------------------------------------------------------------------------------|--------------------------------|-------------------------|--------------------|-----------------|---------------|------------------|----------------------------------------|------------------|
|   | ☆ Dashboard                                               | Home > DISCOM Application > Track Solar Rooftop Application                                                    |                                |                         |                    |                 |               |                  |                                        |                  |
|   | DISCOM Application <                                      | Track Solar Rooftop Application                                                                                |                                |                         |                    |                 |               | Note: Click on - | to proceed fur                         | rther            |
|   | Implementing Agency                                       | 28% Co                                                                                                    | mplete                         |                         |                    |                 |               |                  |                                        | _                |
|   |                                                           |                                                                                                    |                                |                         |                    |                 |               |                  |                                        |                  |
|   |                                                           | Process Description                                                                                            | Responsibilities               | Name                    | Status/Target Date | Approval Status | Form Attached | Document Attach  | ad Action                              |                  |
|   |                                                           | Fill and Submit DISCOM Application Form 1(A)                                                                   | Applicant                      | ravi<br>Kumar<br>Ranjan | 06/03/2020         | Submitted       |               |                  |                                        |                  |
|   |                                                           | Site verification by Vendor and Rooftop area assessment                                                        | Empanelled<br>Vendor           |                         |                    | In Progress     |               |                  |                                        |                  |
|   |                                                           | Technical Feasibility Determination of LT Consumer and<br>upload Net Meter Agreement                           | JEE at Sub-<br>Division Office |                         |                    | In Progress     |               |                  |                                        |                  |
|   |                                                           | Display Payment information along with vendor Bank Account<br>details and Generate Work-Order                  | Applicant                      | ravi<br>Kumar<br>Ranjan |                    | No Action       |               |                  |                                        |                  |
|   |                                                           | Vendor Acknowledge the Payment                                                                                 | Empanelled<br>Vendor           |                         |                    | No Action       |               |                  |                                        |                  |
|   |                                                           | Vendor shall Complete the Plant Installation within 120 days &<br>Submit the Work Completion Report to DISCOM. | Empanelled<br>Vendor           |                         |                    | No Action       |               |                  |                                        |                  |
|   |                                                           | Vendor submit the System Readiness Report after Plant                                                          | Empanelled                     |                         |                    |                 |               | _                |                                        | _                |
| С | lick to Open 'Track<br>Solar Rooftop<br>Application' Page | Figure 15: Application Sta                                                                                     | age List a                     | after \$                | Submissio          | n of Forr       | n 1(A)        |                  | Click to<br>Downloa<br>Form 1(A<br>PDF | o<br>ad<br>.) as |

#### 2.1.3 Steps for Discom Application

#### Stage 1: Submission and Tracking the DISCOM Application Form 1(A)

- 1. Click the icon under 'Action' to download the submitted Form 1(A) in PDF file as illustrated in Figure 15.
- 2. On submission of Form 1(A), the consumer dashboard is updated as illustrated in Figure 16.

| Home > Dashboard                        |                                                         |                 |        |        |        |        |        |  |  |  |  |  |
|-----------------------------------------|---------------------------------------------------------|-----------------|--------|--------|--------|--------|--------|--|--|--|--|--|
| Step 1                                  | Step 2                                                  | Step 3          | Step 4 | Step 5 | Step 6 | Step 7 | Step 8 |  |  |  |  |  |
| Step 2 - Technical Feasibility Approval |                                                         |                 |        |        |        |        |        |  |  |  |  |  |
| Action: DISCOM R                        | Action: DISCOM Response Awaited.                        |                 |        |        |        |        |        |  |  |  |  |  |
| Status of DISC                          | Status of DISCOM Application Process                    |                 |        |        |        |        |        |  |  |  |  |  |
| Site verificati                         | Site verification by Vendor and Rooftop area assessment |                 |        |        |        |        |        |  |  |  |  |  |
| Status - In Prog<br>- Empanelled Ven    | gress [Target Date : 19/0<br>dor []                     | 03/2020]        |        |        |        |        |        |  |  |  |  |  |
| Fill and Subn                           | nit DISCOM Applic                                       | ation Form 1(A) |        |        |        |        |        |  |  |  |  |  |
| Status - Submi                          | it [27/02/2020]                                         |                 |        |        |        |        |        |  |  |  |  |  |
|                                         |                                                         |                 |        |        |        |        |        |  |  |  |  |  |
|                                         |                                                         |                 |        |        |        |        |        |  |  |  |  |  |
|                                         |                                                         |                 |        |        |        |        |        |  |  |  |  |  |
|                                         |                                                         |                 |        |        |        |        |        |  |  |  |  |  |

Figure 16: DISCOM Application Status Update on Consumer Dashboard

#### Stage 2: Site verification by Vendor and Rooftop area assessment:

As illustrated in Figure 16, Form 1(A) is shared with DISCOM and vendor for feasibility review. Based on their review, the dashboard shall be updated and in case of any deficiencies/technical constraints in the application submitted, DISCOM/Vendor shall communicate the same to the Registered Applicant via the portal and the Consumer dashboard shall be updated automatically.

#### Stage 3: Technical Feasibility Determination

On receiving response from DISCOM/Vendor, the Consumer dashboard gets updated. The Registered Applicant shall view the response via the following steps as shown in Figure 17.

- 1. Click on 'DISCOM Application' Menu.
- 2. Click on 'Track Solar Rooftop Application' sub-menu and 'Track Solar Rooftop Application' page shall appear.
- 3. Check the 'Approval Status' for Technical Feasibility Determination.
- 4. Click on 'Form 3(A)' and 'Form 2' under the 'Form Attached' and 'Document Attached' section respectively and view the communication received from DISCOM

| Process Description                                                                                                    | Responsibilities               | Name                   | Status/Target Date | Approval Status | Form Attached | Document Attached | Action |
|----------------------------------------------------------------------------------------------------|--------------------------------|------------------------|--------------------|-----------------|---------------|-------------------|--------|
| Fill and Submit DISCOM Application Form 1(A)                                                                                               | P Y                            | SRI<br>DASHRATH<br>SAO | 03/03/2020         | Submit          |               |                   | ß      |
| Site verification by Vendor and Rooftop area assessment                                                                                    | Empanelled<br>Vendor           | ABCD                   | • 03/03/2020       | Reject          |               |                   |        |
| Technical Feasibility Determination of LT Consumer and upload Net Meter Agreement                                                          | JEE at Sub-<br>Division Office |                        | 24/03/2020         | In Progress     |               |                   | _      |
| Fill and Submit DISCOM Application Form 1(A)                                                                                               | Applicant                      |                        | 03/03/2020         | In Progress     |               |                   | •      |
| Display Payment information along with vendor Bank Account details and Generate Work-Order                                                 | Applicant                      | SRI<br>DASHRATH<br>SAO |                    | No Action       |               |                   | T      |
| Vendor Acknowledge the Payment                                                                                                    | Empanelled<br>Vendor           |                        |                    | No Action       |               |                   |        |
| Vendor shall Complete the Plant Installation within 120 days & Submit the Work<br>Completion Report to DISCOM.                             | Empanelled<br>Vendor           |                        |                    | No Action       |               |                   |        |
| Vendor submit the System Readiness Report after Plant installation                                                                         | Empanelled<br>Vendor           |                        |                    | No Action       |               |                   |        |
| Testing, Commissioning and Synchronization of Plant will be done my the Concerned DISCOM Officers, and Issue the Service Connection Report | JEE at Sub-<br>Division Office |                        |                    | No Action       |               |                   |        |

#### Figure 17: Track Solar Rooftop Application After Receipt of Technical Feasibility Determination by DISCOM

SCOW

Click to open Form 1(A) to make rectifications to Application

- 5. In case of Technical Constraints,
  - a) then the reduced Technically Feasible Plant Capacity shall be updated in Form 1(A).
  - b) If only deficiencies are indicated, then the Registered Applicant shall modify Form 1(A) suitably as illustrated in Figure 18.

Click on 'Verify/Proceed' to resubmit Form 1(A).

| Site Details                     |                           |             |                                     |                       |   |   |
|----------------------------------|---------------------------|-------------|-------------------------------------|-----------------------|---|---|
| Consumer Details                 |                           |             |                                     |                       |   |   |
| Name*                            | ANAND PASWAN              |             | Phase Type*                         | Singe Phase           |   | ٠ |
| Consumer Number*                 | 23230001148               |             | Connected Load (kWp)*               | 1                     |   |   |
| Address of The Site for Installa | ations                    |             |                                     |                       |   |   |
| Address Line 1*                  | VILL-KONIKA ,TOLA-KONIKA  |             | Sub-Division Name *                 | ARWAL                 |   | ٠ |
| Address Line 2                   | PANCH-SAKRI PANCHAYAT ,BL | OCK-ARWAL   | Service Type*                       | LT                    |   | • |
|                                  |                           | /           | Installing Agency*                  | (Pref: 1) ABCD AGENCY |   | * |
| District •                       | ARWAL                     | •           | Proposed Solar PV Plant Capacity (k | W)*                   | 1 |   |
| Pin Code *                       | 112233                    |             |                                     |                       |   |   |
| Plant Location                   | 1.23                      | 9.82        |                                     |                       |   |   |
|                                  | (Latitude)                | (Longitude) |                                     |                       |   |   |

Figure 18: DISCOM Application Form 1(A) To rectify details

#### Stage 4: Submit Form 4 – Check for Discom's verification.

Upon resubmission of Form 1(A) and approval by vendor, the Registered Applicant shall check for Jee for technical feasibility determination:

- 1. Click on 'DISCOM Application' menu and select 'Track Solar Rooftop Application' submenu. the page as illustrated in Figure 19 shall appear.
- 2. If Jee Approves the Application Consumer can download sanction Order report submitted by JEE. (As shown in figure 23.ii.)
- 3. In Case there is Shortfall in application, same shall be updated in consumer's dashboard. Annexure V with Errors sent from Discom, can be viewed and same can be updated in Application Form 1(A). (Illustrated in figure 23)
- 4. In case of Rejection, Consumer shall view the reasons in Annexure 4 form attached. After the application is rejected the consumer shall again proceed with apply for solar rooftop application.

| Frack Solar Rooftop Application                                                                                                    |                                |               |                    |                 |                            | Note: Click on -> to | proceed fu |
|----------------------------------------------------------------------------------------------------|--------------------------------|---------------|--------------------|-----------------|----------------------------|----------------------|------------|
|                                                                                                    |                                |               | 55% Complete       |                 |                            |                      |            |
|                                                                                                    |                                |               |                    |                 |                            |                      |            |
| Process Description                                                                                                    | Responsibilities               | Name          | Status/Target Date | Approval Status | Form Attached              | Document Attached    | Action     |
| Fill and Submit DISCOM Application Form 1(A)                                                                                                 | Applicant                      | SARDA<br>DEVI | 26/02/2020         | Submit          |                            |                      | ß          |
| Site verification by Vendor and Rooftop area assessment                                                                                      | Empanelled<br>Vendor           | ABCD          | 26/02/2020         | Reject          |                            |                      |            |
| Fill and Submit DISCOM Application Form 1(A)                                                                                                 | Applicant                      | SARDA<br>DEVI | 26/02/2020         | Submit          |                            |                      | ß          |
| Site verification by Vendor and Rooftop area assessment                                                                                      | Empanelled<br>Vendor           | ABCD          | 26/02/2020         | Accept          |                            | Site Report          |            |
| Technical Feasibility Determination of LT Consumer and upload Net Meter Agreement                                                            | JEE at Sub-<br>Division Office | JEE_ARWAL     | 26/02/2020         | Accept          | ▲ sanction<br>Order Report | Net Meter Agreement  |            |
| Display Payment information along with vendor Bank Account details and Generate<br>Work-Order                                                | Applicant                      |               | 12/08/2020         | In Progress     |                            |                      | +          |
| Vendor shall Complete the Plant Installation within 120 days & Submit the Work<br>Completion Report to DISCOM.                               | Empanelled<br>Vendor           |               |                    | No Action       |                            |                      |            |
| vendor submit the System Readiness Report after Plant installation                                                                           | Empanelled<br>Vendor           |               |                    | No Action       |                            |                      |            |
| Testing, Commissioning and Synchronization of Plant will be done my the Concerned<br>DISCOM Officers and Issue the Service Connection Report | JEE at Sub-                    |               |                    | No Action       |                            |                      |            |

Figure 19: Consumer's dashboard after Jee has approved the Application

| Process Description                                                                                                    | Responsibilities               | Name          | Status/Target Date | Approval Status | Form Attached | Document Attached | Action |
|----------------------------------------------------------------------------------------------------|--------------------------------|---------------|--------------------|-----------------|---------------|-------------------|--------|
| Fill and Submit DISCOM Application Form 1(A)                                                                                                  | Applicant                      | KHAYAL<br>RAM | 27/02/2020         | Submit          |               |                   | ß      |
| Site verification by Vendor and Rooftop area assessment                                                                                       | Empanelled<br>Vendor           | ABCD          | 27/02/2020         | Accept          |               | Site Report       |        |
| Technical Feasibility Determination of LT Consumer and upload Net Meter Agreement                                                             | JEE at Sub-<br>Division Office | JEE_ARWAL     | 27/02/2020         | Shortfall       | Annexure V    |                   |        |
| Rectify Interconnection Application Form 1(A)                                                                                                 | Applicant                      |               | 09/03/2020         | In Progress     |               |                   | •      |
| Display Payment information along with vendor Bank Account details and Generate Work-Order                                                    | Applicant                      | KHAYAL<br>RAM |                    | No Action       |               |                   |        |
| Vendor shall Complete the Plant Installation within 120 days & Submit the Work<br>Completion Report to DISCOM.                                | Empanelled<br>Vendor           |               |                    | No Action       |               |                   |        |
| Vendor submit the System Readiness Report after Plant installation                                                                            | Empanelled<br>Vendor           |               |                    | No Action       |               |                   |        |
| Testing, Commissioning and Synchronization of Plant will be done my the Concerned<br>DISCOM Officers, and Issue the Service Connection Report | JEE at Sub-<br>Division Office |               |                    | No Action       |               |                   |        |
| Interconnection Process Completed.                                                                                                    | Applicant                      | KHAYAL<br>RAM |                    | No Action       |               |                   |        |
| Fill & Update Project Completion Report (PCR) and Upload all the required Documents into SPIN Portal                                          | Solar Team                     |               |                    | No Action       |               |                   |        |
| PCR Process Completed                                                                                                    | Applicant                      | KHAYAL        |                    |                 |               |                   |        |

## Figure 20: In Case of Shortfall, Annexure V can be viewed and Consumer shall update Form 1A

| Track Solar Rooftop Application                                                                          | Solar Rooftop Application Note: Click on -> to proceed further |                 |                    |                 |               |                   |        |  |
|----------------------------------------------------------------------------------------------------|----------------------------------------------------------------|-----------------|--------------------|-----------------|---------------|-------------------|--------|--|
| 28% Compl                                                                                                | ete                                                            |                 |                    |                 |               |                   |        |  |
|                                                                                                    |                                                                |                 |                    |                 |               |                   |        |  |
| Process Description                                                                                      | Responsibilities                                               | Name            | Status/Target Date | Approval Status | Form Attached | Document Attached | Action |  |
| Fill and Submit DISCOM Application Form 1(A)                                                             | Applicant                                                      | ANAND<br>PASWAN | 27/02/2020         | Submit          |               |                   | ß      |  |
| Site verification by Vendor and Rooftop area assessment                                                  | Empanelled<br>Vendor                                           | ABCD            | 27/02/2020         | Reject          |               |                   |        |  |
| Fill and Submit DISCOM Application Form 1(A)                                                             | Applicant                                                      | ANAND<br>PASWAN | 27/02/2020         | Submit          |               |                   | ß      |  |
| Site verification by Vendor and Rooftop area assessment                                                  | Empanelled<br>Vendor                                           | ABCD            | 27/02/2020         | Accept          |               | Site Report       |        |  |
| Technical Feasibility Determination of LT Consumer and upload Net Meter A                                | greement JEE at Sub-<br>Division Office                        | JEE_ARWAL       | 27/02/2020         | Reject          | Annexure IV   |                   |        |  |
| Display Payment information along with vendor Bank Account details and Ge Work-Order                     | enerate Applicant                                              | ANAND<br>PASWAN |                    | No Action       |               |                   |        |  |
| Vendor shall Complete the Plant Installation within 120 days & Submit the W Completion Report to DISCOM. | /ork Empanelled<br>Vendor                                      |                 |                    | No Action       |               |                   |        |  |
| Vendor submit the System Readiness Report after Plant installation                                       | Empanelled<br>Vendor                                           |                 |                    | No Action       |               |                   |        |  |

Figure 21: In Case of Form rejected by Jee, Annexure IV can be viewed.

| Track Solar Rooftop Application                                                                                |                                |               |                    |                 |               | Note: Click on -> to | proceed furthe |
|----------------------------------------------------------------------------------------------------|--------------------------------|---------------|--------------------|-----------------|---------------|----------------------|----------------|
| 379                                                                                                    | 6 Complete                     |               |                    |                 |               |                      |                |
|                                                                                                    |                                |               |                    |                 |               |                      |                |
| Process Description                                                                                            | Responsibilities               | Name          | Status/Target Date | Approval Status | Form Attached | Document Attached    | Action         |
| Fill and Submit DISCOM Application Form 1(A)                                                                   | Applicant                      | KHAYAL<br>RAM | 27/02/2020         | Submit          |               |                      | ß              |
| Site verification by Vendor and Rooftop area assessment                                                        | Empanelled<br>Vendor           | ABCD          | 27/02/2020         | Accept          |               | Site Report          |                |
| Technical Feasibility Determination of LT Consumer and upload Net Meter Agreement                              | JEE at Sub-<br>Division Office | JEE_ARWAL     | 27/02/2020         | Shortfall       | Annexure V    |                      |                |
| Rectify Interconnection Application Form 1(A)                                                                  | Applicant                      | KHAYAL<br>RAM | 27/02/2020         | Submit          |               |                      |                |
| Submit ANNEXURE VI - Response of Rectification of Deficiencies                                                 | Applicant                      |               | 09/03/2020         | In Progress     |               |                      | +              |
| Display Payment information along with vendor Bank Account details and Generate Work-Order                     | Applicant                      | KHAYAL<br>RAM |                    | No Action       |               |                      |                |
| Vendor shall Complete the Plant Installation within 120 days & Submit the Work<br>Completion Report to DISCOM. | Empanelled<br>Vendor           |               |                    | No Action       |               |                      |                |
|                                                                                                    |                                |               |                    |                 |               |                      |                |

Figure 22: After rectification in Form 1A, Dashboard is updated

#### Stage 5: Submit Annexure VI after rectifications.

- 1. After the response from Jee, Consumer shall make changes in Form 1A respectively and submit Annexure VI
- 2. If only deficiencies are communicated from DISCOM, then select 'Deficiencies in Application'. A 'Tick' mark shall appear in the box after selection as illustrated in Figure 24.
- 3. Describe the corrective actions taken/changes made in Application Form to address the deficiencies in the text box provided.
- 4. If only technical constraints are communicated, then select 'Technical Constraints'. A 'Tick' mark shall appear in the box after selection as illustrated in Figure 24.
- Select one from the options 'I accept the connectivity at the reduced capacity of \_\_\_\_\_kWp as intimated by the DISCOM vide letter dated \_\_\_\_\_and request the DISCOM to process the case' or select 'I withdraw my application'.
- 6. If the DISCOM has intimated both 'Deficiencies in Application' and 'Technical Constraints' via Form 3(A), perform all the steps from Step 3 to Step 6 as described above.
- 7. Select 'Convert to PDF' to convert Form 4 into a PDF file.
- 8. Save the generated PDF file and verify the contents. Figure 25 illustrates PDF version of Form 4.
- 9. Select 'Choose File' to upload the saved PDF Form 4.
- 10. Click on 'Submit' to submit Form 4 PDF file to DISCOM.

| RESPONSE OF APPLICANT FOR REMOVAL OF DEFICIENCIES AS INTIMATED AFTER THE TECHNICAL FEASIBILITY                                                                 |                  |
|----------------------------------------------------------------------------------------------------|------------------|
|                                                                                                    | Date: 27/02/2020 |
| 0                                                                                                    | Date: 21/02/2020 |
| The SCO (Sub Division)                                                                                                    |                  |
| ARMAL                                                                                                    |                  |
| SEPOCL                                                                                                    |                  |
| Subject: Response to Intimation on Deficiencies                                                                                                    |                  |
| Ref. Application No. SBP1000058; dated: 27102/2020                                                                                                    |                  |
| Data Selecture                                                                                                    |                  |
| Dear-on-modern,                                                                                                    |                  |
| The response to deficiencies/technical constraints intimated by DISCOM is as follows.                                                                          |                  |
| Deficiencies in Application                                                                                                    |                  |
| The deficiencies in the application have been resolved by undertaking the following corrective actions.                                                        |                  |
| Describe corrective actions                                                                                                    |                  |
|                                                                                                    | 1                |
| Technical Constraints                                                                                                    |                  |
| The applicant will exercise the following potion (select the appropriate choice):                                                                              |                  |
| I socject the connectivity at reduced capacity of 1 KWb as infimated by the DISCOM vide letter dated     270070000 and request the DISCOM to process the case. |                  |
| I vithdraw ny application.                                                                                                    |                  |
|                                                                                                    |                  |
|                                                                                                    |                  |
| KHAYAL RAM                                                                                                    |                  |

#### Figure 23: Form 4 – Response of Applicant for Removal of Deficiencies as Intimated After the Technical Feasibility

## RESPONSE OF APPLICANT FOR REMOVAL OF DEFICIEINCES AS INTIMATED AFTER THE TECHNICAL FEASIBILITY STUDY

Date: 27/02/2020

To The SDO (Sub Division) ARWAL SBPDCL Subject: Response to Intimation on Deficiencies Ref: Application No. SBP/000058; dated: 27/02/2020

Dear Sir/Madam,

The response to deficiencies/technical constraints intimated by DISCOM is as follows.

#### **Deficiencies in Application**

The deficiencies in the application have been resolved by undertaking the following corrective actions:

#### Technical Constraints

· I withdraw my application.

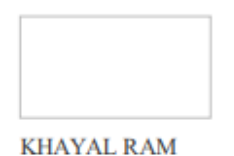

Figure 24: PDF Version of Form 4 for Response of Applicant for Removal of Deficiencies as Intimated After the Technical Feasibility

#### Stage 6: Upload Payment Acknowledgement and Generate Work order

The Registered Applicant shall upload the Payment Acknowledgement slip with the vendor by following he steps below:

- 1. Click on 'DISCOM Application' menu and then click on 'Track Solar Rooftop Application' sub-menu to view the 'Track Solar Rooftop Application' page. Form 5 as illustrated in Figure 26 shall appear.
- 2. Click the icon under 'Action' as illustrated in Figure 26 to upload the Acknowledgement.

| Submit ANNEXURE VI -<br>Response of Rectification of<br>Deficiencies                                                 | Applicant                      | KHAYAL<br>RAM | 27/02/2020   | Submit      | ANNEXURE VI                |                                                |                    |   |
|----------------------------------------------------------------------------------------------------|--------------------------------|---------------|--------------|-------------|----------------------------|------------------------------------------------|--------------------|---|
| Technical Feasibility<br>Determination of LT Consumer<br>and upload Net Meter<br>Agreement                           | JEE at Sub-<br>Division Office | JEE_ARWAL     | ✓ 27/02/2020 | Accept      | ▲ sanction<br>Order Report | Net Meter Agreement                            |                    |   |
| Display Payment information<br>along with vendor Bank Account<br>details and Generate Work-<br>Order                 | Applicant                      |               | 13/08/2020   | In Progress |                            |                                                | <b>↑</b>           |   |
| Vendor shall Complete the Plant<br>Installation within 120 days &<br>Submit the Work Completion<br>Report to DISCOM. | Empanelled<br>Vendor           |               |              | No Action   |                            |                                                |                    |   |
| Vendor submit the System<br>Readiness Report after Plant<br>installation                                             | Empanelled<br>Vendor           |               |              | No Action   |                            |                                                |                    | ( |
| Testing, Commissioning and                                                                                           | JEE at Sub-                    |               |              |             |                            |                                                |                    | Ľ |
|                                                                                                    |                                |               |              |             |                            | Upload Paym<br>Information alon<br>vendor banl | ent<br>g with<br>k |   |

Figure 25: Track Solar Rooftop Application Page to Upload Payment Acknowledgement slip

- 3. The 'Display Payment Information' page shall open.
- 4. Click on 'Choose File' to browse and upload the PDF file. (Max file size can be 200 kb)
- 5. Click on 'Submit' to submit the uploaded document as illustrated in Figure 27.

| KHAYAL RAM<br>23230032246                     |                                                                     | Address                                                                                                    |                                                                                                    | VILL-SONBARSA TOLA-PRAS                                                                                                    |                                                                                                    |
|-----------------------------------------------|---------------------------------------------------------------------|----------------------------------------------------------------------------------------------------|----------------------------------------------------------------------------------------------------|----------------------------------------------------------------------------------------------------|----------------------------------------------------------------------------------------------------|
| 23230032246                                   |                                                                     |                                                                                                    |                                                                                                    | PANCHAYAT ,BLOCK-ARWAL,                                                                                                    | District : ARWAL, Pin Code : 112233                                                                                                    |
|                                               |                                                                     |                                                                                                    |                                                                                                    |                                                                                                    |                                                                                                    |
| SBP/000058                                    |                                                                     |                                                                                                    |                                                                                                    |                                                                                                    |                                                                                                    |
|                                               |                                                                     |                                                                                                    |                                                                                                    |                                                                                                    |                                                                                                    |
|                                               | Amount (INR)                                                        |                                                                                                    |                                                                                                    | Vendor Bank                                                                                                    | Details                                                                                                    |
|                                               | 52270.00                                                            |                                                                                                    | Bank Name                                                                                                    |                                                                                                    | ICICI Bank                                                                                                    |
|                                               | 21600.00                                                            | 600.00 Bank Account M                                                                                                    |                                                                                                    | ount No. 12345678                                                                                                    |                                                                                                    |
|                                               | 13068.00                                                            | 68.00 Bank IFSC Code                                                                                                    |                                                                                                    |                                                                                                    | ICICI9988                                                                                                    |
|                                               | 17602.00                                                            | Bank Branch Name                                                                                                    |                                                                                                    | ne                                                                                                    | Kolkata                                                                                                    |
| Choose File No fi<br>Max file size 100 KB (.p | le chosen<br>df)                                                    |                                                                                                    |                                                                                                    |                                                                                                    |                                                                                                    |
|                                               |                                                                     |                                                                                                    |                                                                                                    |                                                                                                    |                                                                                                    |
| ose file                                      |                                                                     |                                                                                                    |                                                                                                    |                                                                                                    | Back - Subr                                                                                                    |
|                                               | Choose File No fil<br>Max fil size 100 KB (pr<br>ose file<br>Figure | Amount (INR)           52270.00           21600.00           13068.00           17602.00           Choose File           Max file size 100 KB (.pdf) | Amount (INR)<br>52270.00<br>21600.00<br>13068.00<br>17602.00<br>Choose File No file chosen<br>Max fil size 100 KB (.pdf)<br>Dose file | Amount (INR)       52270.00       Bank Name       21600.00       Bank Account No       13068.00       Bank IFSC Code       17602.00       Bank Branch Name       Choose File       No file chosen       Max file size 100 KB (.pdf) | Amount (INR)     Vendor Bank       52270.00     Bank Name       21600.00     Bank Account No.       13068.00     Bank IFSC Code       17602.00     Bank Branch Name       Choose File     No file chosen       Max file size 100 KB (.pdf) |

#### Stage 7: Initiation of Solar Rooftop Plant Installation

This stage shall be initiated and plant installation shall be completed.

#### **Stage 8: Download Work Completion Report**

After completion of work, the Registered Applicant can download a Work Completion Report Uploaded By vendor from the dashboard.

| Figure 27: Dow                                                                                                    | nload Doo                      | cuments       | from Tracl | C Solar A<br>Downl<br>Comple | pplication<br>load Work<br>etion Report | Form                     | Download<br>System<br>Readiness<br>Report |
|----------------------------------------------------------------------------------------------------|--------------------------------|---------------|------------|------------------------------|-----------------------------------------|--------------------------|-------------------------------------------|
|                                                                                                    |                                |               |            |                              |                                         | 🛆 Down                   | load Bulk Documents                       |
| PCR Process Completed                                                                                                    | Applicant                      | SARDA<br>DEVI |            | No Action                    |                                         |                          |                                           |
| Fill & Update Project Completion Report (PCR) and Upload all the required Documents into SPIN Portal                                             | Solar Team                     |               |            | In Progress                  |                                         |                          |                                           |
| Interconnection Process Completed.                                                                                                    | Applicant                      |               | 06/03/2020 | Completed                    |                                         |                          |                                           |
| Testing, Commissioning and Synchronization of Plant will<br>be done my the Concerned DISCOM Officers, and Issue<br>the Service Connection Report | JEE at Sub-<br>Division Office | JEE_ARWAL     | 26/02/2020 | Accept                       | Synchrinization<br>Letter               | Joint Inspecti<br>Report | on                                        |
| Vendor submit the System Readiness Report after Plant<br>installation                                                                            | Empanelled<br>Vendor           | ABCD          | 26/02/2020 | Submit                       | Lage System Readiness Report ►          |                          | Remarks                                   |
| Vendor shall Complete the Plant Installation within 120<br>days & Submit the Work Completion Report to DISCOM.                                   | Empanelled<br>Vendor           | ABCD          | 26/02/2020 | Submit                       | Work<br>Completion<br>Report            |                          |                                           |
| Display Payment information along with vendor Bank<br>Account details and Generate Work-Order                                                    | Applicant                      | SARDA<br>DEVI | 26/02/2020 | Submit                       | Payment<br>Receipt                      | 📥 Work Ord               | er                                        |

Display Payment information along with vendor Bank Account details and Generate Work-Order

Click to Submit

#### Stage 9: Download System Readiness Report

After completion of work, the Registered Applicant can download System Readiness Report After Plant Installation Uploaded By vendor from the dashboard.

#### Stage 10: Testing and synchronization of plant and Upload Net metering Agreement

After the System Readiness report generated by Vendor, the Discom shall test, Commission and Synchronize the plant and Issue the Service Connection Report Along with Net metering agreement. The respective documents can be downloaded by the consumer as shown in figure 27

#### Stage 11: Interconnection Process Completed

# Section - II

# Manual for Unified Web Portal for the State of Bihar-Vendor User

#### Stage 1: Vendor Login:

As illustrated in Figure 28, the vendor shall login into the portal using their registered Email Id and click Generate OTP. Enter the OTP and click Login.

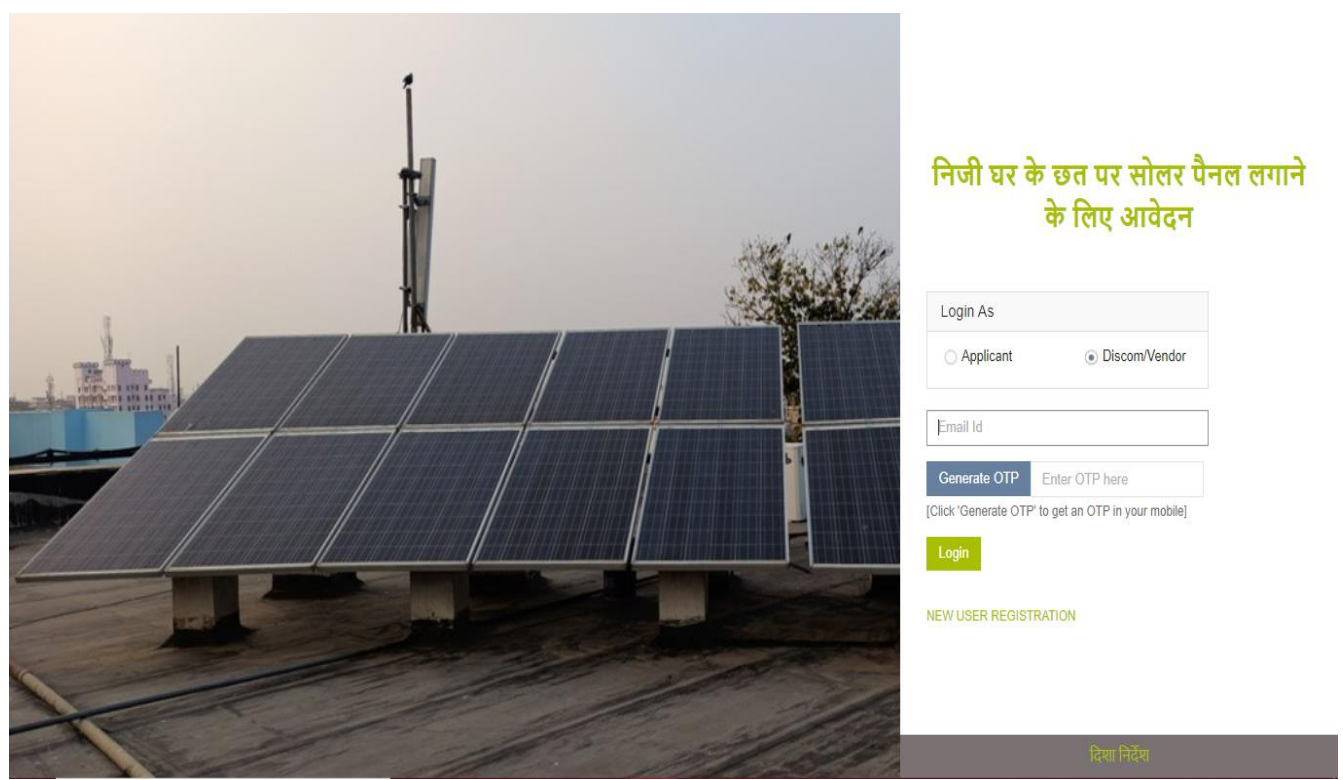

Figure 28: Vendor login page

Once logged in, the Vendor's homepage shall appear as illustrated in Figure 29.

|                       | Unified Solar Rooftop Web Po     | rtal - Bihar        |                         |             |                     |                              | ABCD 🗸                          |
|-----------------------|----------------------------------|---------------------|-------------------------|-------------|---------------------|------------------------------|---------------------------------|
| 🏠 Dashboard           | # Home >                         |                     |                         |             |                     |                              |                                 |
| Vendor Verification < | 21                               |                     | 20                      |             | _                   | 27                           | 2                               |
| Reports <             | Application Received<br>28.9 kWp | 0                   | Site Verifie<br>27.9 kW | d<br>P      | Sync<br>2           | ∠I<br>chonized Su<br>5.9 kWp | Z<br>bsidy Disbursed<br>1.7 kWp |
|                       | & Application Verification       | List of Application | ons Receiv              | ed          |                     |                              |                                 |
|                       | Applications Pending: 1          | Show 5 •            | entries                 |             |                     | Search:                      |                                 |
|                       | & Work Completion Report         | Application No      |                         | CA No 👙     | Application Date \$ | Applicant Name               | Completed $\diamondsuit$        |
|                       | Applications Pending: 0          | SBP/000056          | SBPDCL                  | 23230023150 | 26/02/2020          | SARDA DEVI                   | 9 %                             |
|                       | Approalions Fonding.             | SBP/000051          | SBPDCL                  | 23230004449 | 18/02/2020          | SRI RAJESH DUWEDI            | 81 %                            |
|                       | og System Readiness Report       | SBP/000050          | SBPDCL                  | 23230002603 | 17/02/2020          | SRI GAUTAM KUMAR ASUPAND     | 81 %                            |
|                       | Applications Pending: 0          | SBP/000047          | SBPDCL                  | 23230001175 | 13/02/2020          | RAM PRAVESH SINGH            | 81 %                            |
|                       |                                  | SBP/000046          | SBPDCL                  | 23230024148 | 12/02/2020          | VINIT KUMAR                  | 81 %                            |

Figure 29: Vendor Homepage

To check the pending Verifications, the following steps shall be followed:

- 1. Go to 'Vendor Verification' menu on the homepage.
- 2. Here Four sub-menus shall be displayed as shown in Figure 30.
  - **Application Verification** i.
  - Payment Acknowledgement ii.

Application No.

Showing 1 to 1 of 1 entries

SBP/000056

.

Applicant Name

SARDA DEVI

- Submit Work Completion Report iii.
- iv. Submit System Readiness Report

|                                              |                              | Vendor Verification          | ~               |                     |
|----------------------------------------------|------------------------------|------------------------------|-----------------|---------------------|
|                                              |                              | Application Verification     | on              |                     |
|                                              |                              | Payment<br>Acknowledgement   |                 |                     |
|                                              |                              | Submit Work Comple<br>Report | etion           |                     |
|                                              |                              | Submit System Read<br>Report | diness          |                     |
|                                              |                              | Figure 30: Vendor's          | Menu Bar        |                     |
| <ol> <li>Click on<br/>application</li> </ol> | 'Application Ve              | erification' to see the A    | Applications re | eceived and pending |
|                                              |                              |                              |                 |                     |
| Stage 2: Verific                             | ation of Appl                | ication                      |                 |                     |
|                                              | Unified Solar Roofto         | p Web Portal - Bihar         |                 |                     |
| 合 Dashboard                                  | Home > Vendor Verification > | Application Verification     |                 |                     |
| Vendor Verification <                        | Application List for Ve      | ndor Verification            |                 |                     |
| Reports <                                    | Show 5 - antrian             |                              |                 | Coards              |

Figure 31: Application list for verification

23230023150

CA Number 🛛 🔶

Target Date

18/03/2020

15 Days Re

Status

Pending

History

Search:

Application Form

ß

Action

1

- I. From the list of Applications, the vendor shall open the applicant's form by clicking the application form icon given against the respective applicant.
- II. After reviewing the application, the vendor shall proceed by clicking the arrow given under the action tab.

| icant Details          |                            |                      |         |                |                        |                               |
|------------------------|----------------------------|----------------------|---------|----------------|------------------------|-------------------------------|
| lame                   | SARDA DEVI                 |                      | Address |                | FAKHARPUR, N/A, Distri | ct : ARWAL, Pin Code : 112233 |
| CA Number              | 23230023150                |                      |         |                |                        |                               |
| Application No.        | SBP/000056                 |                      |         |                |                        |                               |
| marked with asterisk ( | ) are mandatory to fill in |                      |         |                |                        |                               |
| Status*                |                            | Reject               | •       | If require, Re | educe Capacity         | 0.8                           |
| Proposed Capacity (k)  | Wp)                        | 1                    |         | Site Verificat | tion Report*           | Choose File sample pdf.pdf    |
| Remarks                |                            | area not maintained. |         |                |                        | Max file size 200 KB (.pdf)   |
|                        |                            |                      | 11      | Latitude •     |                        | 9.115                         |
|                        |                            |                      |         | Longitude *    |                        | 2.556                         |
|                        |                            |                      |         |                |                        |                               |

Figure 32: Application Verification

- III. The page shall be redirected and the vendor shall select the status as accepted or Shortfall and provide the Site verification report in the tab provided as shown in Figure 32.
- IV. In case of shortfall, The Vendor shall provide the reduced capacity and remarks.
- V. Vendor shall save the application and proceed.

#### Stage 3: Payment verification by Vendor:

Vendor shall verify the payment received from consumer and subsequently work order shall be generated for initiating the work.

| Dashboard                     | Home > Vendor Verification >   | ayment Acknowledgement  |               |               |           |         |                  |        |
|-------------------------------|--------------------------------|-------------------------|---------------|---------------|-----------|---------|------------------|--------|
| ndor Verification 🗸 🗸 🗸 🗸 🗸 🗸 | Payment Acknowledge            | ment List for Vendor Ve | rification    |               |           |         |                  |        |
| plication Verification        |                                |                         |               |               |           |         |                  |        |
| yment                         | Show 5 • entries               |                         |               |               |           |         | Search:          |        |
| knowledgement                 | Application No.                | Applicant Name          | CA Number   🍦 | Target Date 👙 | Status  🍦 | History | Application Form | Action |
| bmit Work Completion<br>port  | SBP/000067<br>05/03/2020 11:41 | SHAL DEVI               | 23230034735   | 05/03/2020    | Done      | ۲       | ß                |        |
| omit System Readiness<br>port | Showing 1 to 1 of 1 entries    |                         |               |               |           |         | 4                | 1      |

Figure 33: Payment verification by vendor

#### Stage 4: Work Completion Report:

Vendor shall carry out completion of work within 120 days of receiving the work order and fill in the details of components/materials used in the work completion report once the work is completed. Also, Vendor shall upload the necessary documents such as Post plant Photograph, Undertaking for DCR content etc. as shown in Figure 35

| Unified Solar Rooftop W           | eb Portal - Bihar                                                                                                    |                                                                                                    |                                                                                                    |                                                                                                    |                                                                                                    |                                                                                                    | ABCD ~                                                                                                    |
|-----------------------------------|----------------------------------------------------------------------------------------------------|----------------------------------------------------------------------------------------------------|----------------------------------------------------------------------------------------------------|----------------------------------------------------------------------------------------------------|----------------------------------------------------------------------------------------------------|----------------------------------------------------------------------------------------------------|----------------------------------------------------------------------------------------------------|
| Home > Vendor Verification > Subm | it Work Completion Report                                                                                                    |                                                                                                    |                                                                                                    |                                                                                                    |                                                                                                    |                                                                                                    |                                                                                                    |
| Work Completion Report            | /erify by Vendor                                                                                                    |                                                                                                    |                                                                                                    |                                                                                                    |                                                                                                    |                                                                                                    |                                                                                                    |
|                                   |                                                                                                    |                                                                                                    |                                                                                                    |                                                                                                    |                                                                                                    |                                                                                                    |                                                                                                    |
| Show 5 • entries                  |                                                                                                    |                                                                                                    |                                                                                                    |                                                                                                    |                                                                                                    | Search:                                                                                                    |                                                                                                    |
| Application No.                   | Applicant Name                                                                                                    | CA Number   🍦                                                                                                    | Target Date  🍦                                                                                                    | Status                                                                                                    | History                                                                                                    | Application Form                                                                                                    | Action                                                                                                    |
| SBP/000044                        | AJAY KUMAR                                                                                                    | 23230001049                                                                                                    | 28/07/2020                                                                                                    | Pending                                                                                                    | ۲                                                                                                    |                                                                                                    | +                                                                                                    |
| 11/02/2020 13:22                  |                                                                                                    |                                                                                                    | 99 Days Remaining                                                                                                    |                                                                                                    |                                                                                                    |                                                                                                    |                                                                                                    |
| Showing 1 to 1 of 1 entries       |                                                                                                    |                                                                                                    |                                                                                                    |                                                                                                    |                                                                                                    | <                                                                                                    | 1 >                                                                                                    |
|                                   |                                                                                                    |                                                                                                    |                                                                                                    |                                                                                                    |                                                                                                    |                                                                                                    | _                                                                                                    |
|                                   |                                                                                                    |                                                                                                    |                                                                                                    |                                                                                                    |                                                                                                    |                                                                                                    |                                                                                                    |
|                                   |                                                                                                    |                                                                                                    |                                                                                                    |                                                                                                    |                                                                                                    |                                                                                                    |                                                                                                    |
|                                   |                                                                                                    |                                                                                                    |                                                                                                    |                                                                                                    |                                                                                                    |                                                                                                    |                                                                                                    |
|                                   |                                                                                                    |                                                                                                    |                                                                                                    |                                                                                                    |                                                                                                    |                                                                                                    |                                                                                                    |
|                                   |                                                                                                    |                                                                                                    |                                                                                                    |                                                                                                    |                                                                                                    |                                                                                                    |                                                                                                    |
|                                   |                                                                                                    |                                                                                                    |                                                                                                    |                                                                                                    |                                                                                                    |                                                                                                    |                                                                                                    |
|                                   | Unified Solar Rooftop W<br>#Home > Vendor Verification > Subm<br>Work Completion Report V<br>Show 5 • entries<br>Application No. 4<br>SBP/000044<br>11/02/020 15/22<br>Showing 1 to 1 of 1 entries | Unified Solar Rooftop Web Portal - Bihar  #Home > Vendor Verification > Submit Work Completion Report Work Completion Report Verify by Vendor Show 5 • entries Application No. Applicant Name  SBP/00004 11/02/20 15/22 Showing 1 to 1 of 1 entries | Unified Solar Rooftop Web Portal - Bihar  I Home > Vendor Verification >> Submit Work Completion Report  Work Completion Report Verify by Vendor  Show 5 • entries  Applicantion No. Applicant Name  CA Number  SBP/00004 1102/2020 15:22 AJAY KUMAR 23230001049 Showing 1 to 1 of 1 entries | Unified Solar Rooftop Web Portal - Bihar         Image: Solar Rooftop Web Portal - Bihar         Image: Work Completion Report Verify by Vendor         Show 5 entries         Application No.       Applicant Name         SBP/000044       AJAY KUMAR         SBP/000142       AJAY KUMAR         Stowing 1 to 1 of 1 entries | Writed Solar Rooftop Web Portal - Bihar         Image: Submit Work Completion Report Verify by Vendor         Show 5 entries         Application No. Applicant Name © CA Number © Target Date © Status ©         SBP/000044         1102/2020 15:22         AlaY KUMAR         23230001049         Stowing 1 to 1 of 1 entries | Whited Solar Rooftop Web Portal - Bihar         #Home > Vendor Verification > Submit Work Completion Report         Work Completion Report Verify by Vendor         Show 5 entries         Application No.       Applicant Name (CA Number (Target Date (Status (History)))         SBP/000044       AJAY KUMAR       2323001049         Stowing 1 to 1 of 1 entries       @ @ @ @ @ @ @ @ @ @ @ @ @ @ @ @ @ @ @ | Utified Solar Roottop Web Portal - Bihar  If Home > Vendor Verification > Submit Werk Completion Report  Vork Completion Report Verify by Vendor  Show 5 • entries Search  Application No.  Applicant Name  CA Number  Target Date  Status  History Application Form  SBP000044 1102/2020 15:22  Showing 1to 1 of 1 entries  C |

Figure 34: Work completion status

| Post Plant Photograph"                                       | Undertaking for DCR content of PV Module                          |
|--------------------------------------------------------------|-------------------------------------------------------------------|
| Choose File No file chosen                                   | Choose File No file chosen                                        |
| Max file size 2048 KB (.jpg)                                 | Max file size 500 KB (.pdf)                                       |
| Upload Module Make and serial Nos. Module Capacity/Power(Wp) | Undertaking of Consumer (if consumer is duplicate , then require) |
| Choose File No file chosen                                   | Choose File No file chosen                                        |
| Max file size 1024 KB (.pdf)                                 | Max file size 1024 KB (.pdf)                                      |
|                                                              |                                                                   |

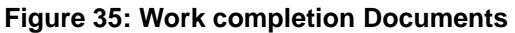

| UR |                    |                                                        |
|----|--------------------|--------------------------------------------------------|
| 1. | Application Number | SBP/000056                                             |
| 2. | Name of Applicant  | SARDA DEVI                                             |
| 3. | Address            | FAKHARPUR, N/A, District : ARWAL, Pin Code :<br>112233 |
| 4. | District           | ARWAL                                                  |
| 5. | Pin Code           | 112233                                                 |
| 6. | CA Number          | 23230023150                                            |
| 7. | Install KWp        | 0.8                                                    |

Vendor shall Complete the Plant Installation within 120 days & Submit the Work Completion Report to DISCOM.

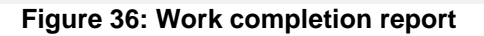

#### Stage 5: System Readiness Report:

Vendor shall intimate the Discom once the system is installed. As shown in Figure 38.

|                                   | Unified Solar Rooftop Web Portal - Bihar |                               |             |                   |                 |         | ABCD v           |          |
|-----------------------------------|------------------------------------------|-------------------------------|-------------|-------------------|-----------------|---------|------------------|----------|
| n Dashboard                       | Home > Vendor Verification > Si          | ubmit System Readiness Report |             |                   |                 |         |                  |          |
| Vendor Verification 🛛 🗸           | System Readiness Rep                     | ort Verify by Vendor          |             |                   |                 |         |                  |          |
| Application Verification          | Show 5 v entries                         |                               |             |                   |                 |         | Search:          |          |
| Payment<br>Acknowledgement        | Application No.                          | Applicant Name                | CA Number 👙 | Target Date 🍦     | Status          | History | Application Form | Action   |
| Submit Work Completion<br>Report  | SBP/000063                               | AKHILESH BIND                 | 23230044194 | 10/03/2020        | Delayed Pending | ۲       | D D              | <b>→</b> |
| Submit System Readiness<br>Report | 29/02/2020 13:00                         |                               |             | -1 Days Remaining |                 |         |                  | 4        |
| Reports <                         | Showing Lo For Fendles                   |                               |             |                   |                 |         | (                |          |
|                                   |                                          |                               |             |                   |                 |         |                  |          |
|                                   |                                          |                               |             |                   |                 |         |                  |          |
|                                   |                                          |                               |             |                   |                 |         |                  |          |
|                                   |                                          |                               |             |                   |                 |         |                  |          |
|                                   |                                          |                               |             |                   |                 |         |                  |          |

Figure 37: List of Applications for System Readiness Report Verification

## INTIMATION TO THE DISCOM FOR READINESS OF THE SYSTEM FOR SYSTEM CHECKS, SYNCHRONIZATION WITH THE DISCOM GRID AND INSTALLATION OF METERS

То

The SDO (Sub Division)

ARWAL

SBPDCL

Subject: System Checks, Synchronization with the DISCOM Grid and Installation of Meter(s).

Ref: Application No. SBP/000056; dated: 26/02/2020

Dear Sir/Madam,

With reference to the above, I hereby confirm to you that the RTSPV system has been installed as per the Technical and Safety Standards laid out by CEA/ CSERC/ NBPDCL/SBPDCL.

The system is ready for synchronization with SBPDCL grid and installation of meter(s).

I/We have procured meter from external agency as specified through the Form - 'Request for Meter Testing' and paid the meter testing fees of INR 0 specified by the SBPDCL. I/We shall submit a hardcopy of the Form along with the meter and supporting documents to the SBPDCL within 3 days of online submission of the intimating readiness of the system.

SARDA DEVI

#### Figure 38: System Readiness Report

Date: 26/02/2020

# Section - III

# Manual for Unified Web Portal for the State of Bihar-Discom User

#### Stage 1: Discom Login:

As illustrated in Figure 39, the Discom shall login into the portal using their registered Email Id and click Generate OTP. Enter the OTP and click Login.

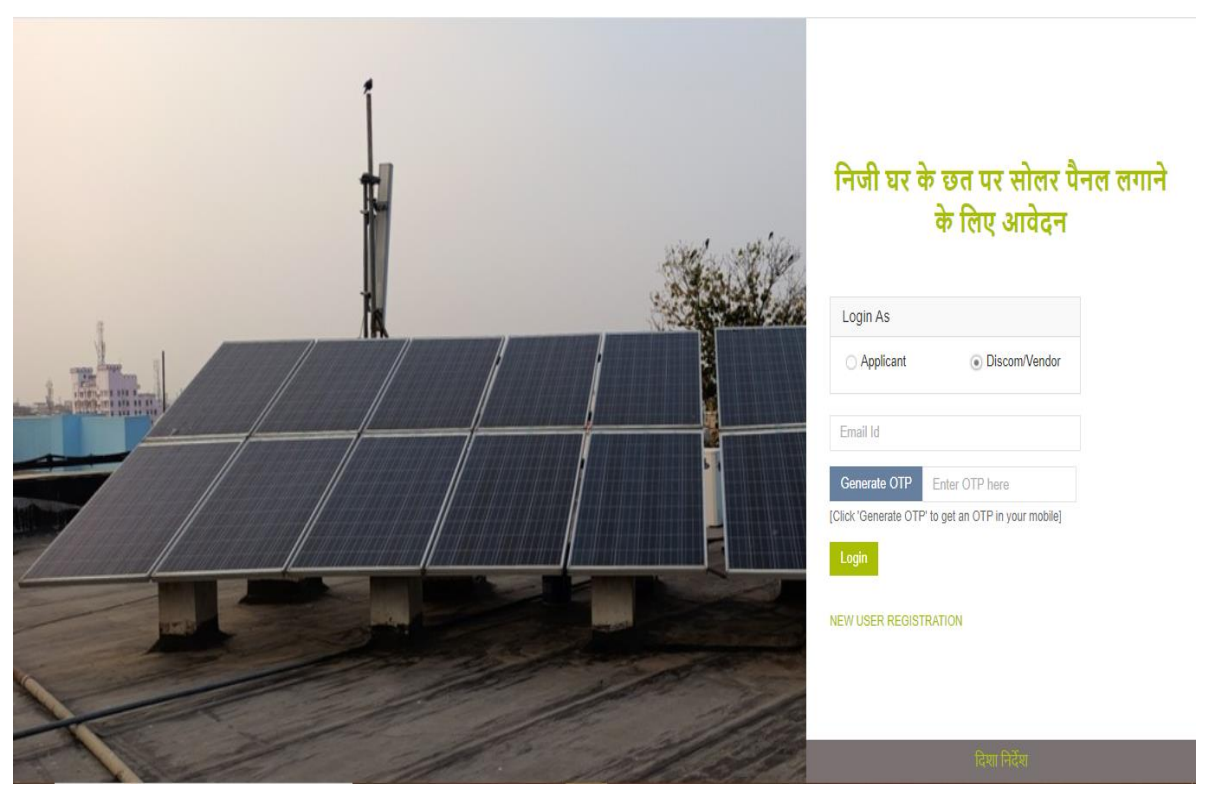

Figure 39: DISCOM login page

| Unified Solar Rooftop Web Po                                                                                                    | ortal - Bihar                   |                                                  |
|----------------------------------------------------------------------------------------------------|---------------------------------|--------------------------------------------------|
| #Home >                                                                                                    |                                 | SBPDCL                                           |
| NBPDCL                                                                                                    | SBPDCL                          | USRWP APPLICATION STATUS OF DISCOM Monthly stats |
| 40<br>Application Submitted<br>37.5 kWp                                                                                                    | 40<br>Site Verified<br>37.5 kWp | 20                                               |
| Control Control Contro | SPV Installed<br>34.7 kWp       |                                                  |
| 34<br>Synchonized<br>32.9 KWp                                                                                                    | Subsidy Disbursed<br>1.7 kWp    | Dec Jan Feb                                      |
|                                                                                                    |                                 |                                                  |

#### Once logged in, the Discom's homepage shall appear as illustrated in Figure 40.

#### Figure 40: DISCOM Homepage

#### **Stage 2: Technical feasibility Determination**

| now 20 • entries |                |                |                                 |          |           | Search:          |        |
|------------------|----------------|----------------|---------------------------------|----------|-----------|------------------|--------|
| Application No.  | Applicant Name | CA Number    🍦 | Target Date                     | Status 🍦 | History 🍦 | Application Form | Action |
| SBP/000056       | SARDA DEVI     | 23230023150    | 18/03/2020<br>15 Days Remaining | Pending  | ۲         | ß                | +      |

Figure 41: DISCOM Application list fir Technical Feasibility Determination

Discom shall receive the application form after submission from consumer and shall carry out the technical feasibility of the application form and subsequently either accept or rejects the application or update the necessary changes in the portal.

- I. From the list of Applications, the Discom shall open the applicant's form by clicking the application form icon given against the respective applicant.
- II. After reviewing the application, the Discom shall proceed by clicking the arrow given under the action tab.
- III. The page shall be redirected and the Discom shall select the status (by selecting the appropriate radio button) as 'Technically feasible' or 'Deficiencies and Technical constraints' or 'Technically not feasible'.

|        | Technically Feasible                       | <ul> <li>Deficiencies &amp; Technical Constraints</li> </ul> | <ul> <li>Technically Not Feasible</li> </ul>           |
|--------|--------------------------------------------|--------------------------------------------------------------|--------------------------------------------------------|
| 6      |                                            |                                                              |                                                        |
| errorr | na for Technical Feasibility               | Кероп                                                        |                                                        |
| S. No. |                                            |                                                              |                                                        |
| Α.     | Applicant Details :                        |                                                              |                                                        |
| 1.     | Name of the Applicant                      |                                                              | SARDA DEVI                                             |
| 2.     | Address of applicant                       |                                                              | FAKHARPUR, N/A, District : ARWAL, Pin Code :<br>112233 |
| 3.     | Application registration number            |                                                              | SBP/000056                                             |
| 4.     | Category [DS / NDS etc.]                   |                                                              | Your text here                                         |
| 5.     | Type of Connection 1 Ph LT or 3 Ph         |                                                              | Your text here                                         |
| 6.     | Size and type of LT Cable (1 Phase/3 Phase | e)                                                           | Your text here                                         |
| 7.     | Phone/Mobile Number                        |                                                              | 9650047064                                             |
| 8.     | E-mail                                     |                                                              | Your text here                                         |
| 9.     | Sanctioned Load in KW/Contract Demand in   | n KVA                                                        | 0                                                      |
|        |                                            |                                                              |                                                        |

Figure 42: Performa for Technical Feasibility Report Part 1

| 9.  | Sanctioned Load in KW/Contract Demand in KVA                                                                                 | 0                            |
|-----|----------------------------------------------------------------------------------------------------|------------------------------|
| 10. | CA Number                                                                                                    | 23230023150                  |
| В.  | Transformer Details :                                                                                                    |                              |
| 1.  | Location                                                                                                    | Your text here               |
| 2.  | Capacity in KVA                                                                                                    | 0                            |
| 3.  | Total Connected load in kW                                                                                                   | 0                            |
| 4.  | Tong Tester Reading of Current in all 3 Phases and Neutral                                                                   | Your text here               |
| 5.  | Roof Top SPV already Proposed/connected in KW                                                                                | 0                            |
| 6.  | Proposed Roof Top SPV to be connected in KW                                                                                  | 0                            |
| 7.  | Proposed PCU/Inverter capacity in KVA                                                                                        | 0                            |
| 8.  | Total Cumulative Capacity (5+6) in KWp of RTSPV connected to Transformer                                                     | 0                            |
| 9.  | Type of LT Cable/Conductor                                                                                                   | Your text here               |
| 10. | Whether the transformer capacity is adequate to deliver the proposed SRTPV system in addition to existing solar RTPV systems | ◯ Yes ◯ No                   |
| С.  | Feeder Details :                                                                                                    |                              |
| 1.  | Name of 11 or 33 or 132 KV feeder                                                                                            | Your text here               |
| 2.  | Name of 132/33/11 KV sub-station                                                                                             | Your text here               |
| 3.  | Type of conductor/cable (size)                                                                                               | Your text here               |
| 4.  | Total connected load on the feeder in KVA                                                                                    | 0                            |
| 5.  | Total capacity (kWp) of RTSPV systems connected on the feeder                                                                | 0                            |
| 6.  | Peak load on the feeder in Amps                                                                                              | 0                            |
| D.  | Upload Net Meter Agreement *                                                                                                 | Choose File No file chosen   |
|     |                                                                                                    | Max file size 1024 KB (.pdf) |

Figure 43: Performa for Technical Feasibility Report Part 2

IV. In case of Deficiencies and Technical constraints, The Discom shall select the same and mention in the columns provided.

|                                                                                                    | <ul> <li>Denciencies &amp; recrimical Constraints</li> </ul>                                                | C Technically Not Peasible                                                                      |
|----------------------------------------------------------------------------------------------------|----------------------------------------------------------------------------------------------------|-------------------------------------------------------------------------------------------------|
|                                                                                                    |                                                                                                    |                                                                                                 |
| NTIMATION OF DEFICIENCY SCRUTINIZED IN THE                                                                                                    | APPLICATION                                                                                                 |                                                                                                 |
|                                                                                                    |                                                                                                    | Date: 28/02/                                                                                    |
| To                                                                                                    |                                                                                                    | Date: Ector                                                                                     |
| SARDA DEVI                                                                                                    |                                                                                                    |                                                                                                 |
| Subject: Intimation of Deficiency                                                                                                    |                                                                                                    |                                                                                                 |
| Ref: Application No. SBP/000058; dated: 26/02/2020                                                                                                    |                                                                                                    |                                                                                                 |
| Dear Sir/Madam,                                                                                                    |                                                                                                    |                                                                                                 |
|                                                                                                    |                                                                                                    |                                                                                                 |
| This is to inform you that we have received your above mentioned Application.                                                                                         |                                                                                                    |                                                                                                 |
| Deficiencies in Application: On scrutinizing the application the DISCOM has found that of                                                                             | deficiencies exist in the application, because of the under-mentioned reason:                               |                                                                                                 |
| 1. Reason of Deficiency                                                                                                    |                                                                                                    |                                                                                                 |
| 2. Reason of Deficiency                                                                                                    |                                                                                                    |                                                                                                 |
| Technical Constraints: After undertaking the technical feasibility inspection it is found that                                                                        | at it is not feasible for the DISCOM to provide connectivity up to the applied capacity of 0.7 kWp. Technic | al constrains exist due to the under - mentioned reason:                                        |
| 1. Reason of Constraint                                                                                                    |                                                                                                    |                                                                                                 |
| 2. Reason of Constraint                                                                                                    |                                                                                                    |                                                                                                 |
| However, the connectivity is feasible for a reduced capacity of 0.7 kWp.                                                                                              |                                                                                                    |                                                                                                 |
| Based on this communication, the Applicant can:                                                                                                    |                                                                                                    |                                                                                                 |
| 1. Accept the connectivity at reduced capacity Or                                                                                                    |                                                                                                    |                                                                                                 |
| 2. Withdraw the Application.                                                                                                    |                                                                                                    |                                                                                                 |
| Please complete the above query within seven days of receipt of this intimation and submit the<br>shall stand cancelled and paid fees, if any, shall not be refunded. | e response as per Response of Applicant for Removal of Deficiencies as Intimated after the Technical F      | Feasibility'. In case you have not completed the formality within the given period, your applic |
| Designation of the Authorized Officer                                                                                                    |                                                                                                    |                                                                                                 |

Figure 44: Deficiencies and Technical constraints

V. In case of Technically not feasible, The Discom shall mention the reason and hence terminate he application.

| Technically Feasible                                                               | <ul> <li>Deficiencies &amp; Technical Constraints</li> </ul> | <ul> <li>Technically Not Feasible</li> </ul> |
|------------------------------------------------------------------------------------|--------------------------------------------------------------|----------------------------------------------|
|                                                                                    |                                                              |                                              |
| TIMATION FOR NON-FEASIBILITY AND TERM                                              |                                                              |                                              |
|                                                                                    |                                                              | Date: 26/02/2                                |
| ō                                                                                  |                                                              |                                              |
| ARDA DEVI                                                                          |                                                              |                                              |
| ubject: Intimation for Non feasibility and termination of Application              |                                                              |                                              |
| Ref: Application No. SBP/000056; dated: 26/02/2020                                 |                                                              |                                              |
| Inst SidMadam                                                                      |                                                              |                                              |
| ea Sirinadan,                                                                      |                                                              |                                              |
| his is to inform you that we have received your above mentioned application and on | technical scrutiny have found that:                          |                                              |
| he application is not feasible at this stage due to the following reasons:         |                                                              |                                              |
| Reason                                                                             |                                                              |                                              |
| (others if any)                                                                    |                                                              |                                              |
| (and the set of a set of )                                                         |                                                              |                                              |
| he application hereby stands terminated.                                           |                                                              |                                              |
|                                                                                    |                                                              |                                              |
| esignation of Authorized Officer                                                   |                                                              |                                              |
| SUO (SUD DIVISION), ARVIAL)                                                        |                                                              |                                              |
|                                                                                    |                                                              |                                              |

Figure 45: Technically not feasible

VI. After approval by Discom, the Application list is updated as shown below.

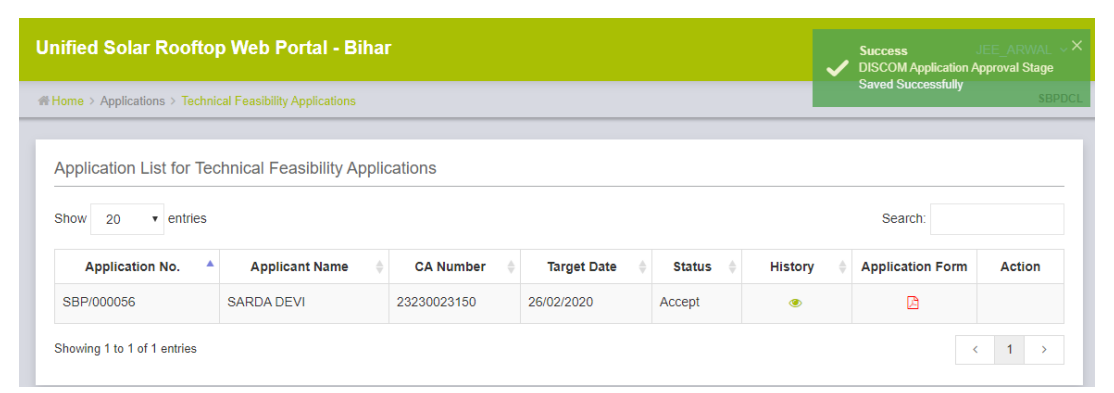

Figure 46: Approval of Discom

Stage 3: Synchronization of Plant:

|                                       | Unified Solar Rooftop Web Portal - Bihar                |                           |             |                                 |                 |           |                  |        |  |  |  |  |
|---------------------------------------|---------------------------------------------------------|---------------------------|-------------|---------------------------------|-----------------|-----------|------------------|--------|--|--|--|--|
| n Dashboard                           | H Home > Applications > Synchronization of Plant SBPDCL |                           |             |                                 |                 |           |                  |        |  |  |  |  |
| Applications V                        | Application List for Plant Synchronization              |                           |             |                                 |                 |           |                  |        |  |  |  |  |
| Technical Feasibility<br>Applications | Show 20 v entries                                       | Show 20 v entries Search: |             |                                 |                 |           |                  |        |  |  |  |  |
| Synchronization of Plant              | Application No.                                         | Applicant Name            | CA Number 👙 | Target Date 👙                   | Status          | History 🔶 | Application Form | Action |  |  |  |  |
| Reports <                             | SBP/000058<br>27/02/2020 15:10                          | KHAYAL RAM                | 23230032246 | 12/03/2020<br>1 Days Remaining  | Pending         | ۲         | ß                | +      |  |  |  |  |
|                                       | SBP/000059<br>28/02/2020 14:07                          | HARIDWER SINGH            | 23230033013 | 10/03/2020<br>-1 Days Remaining | Delayed Pending | ۲         | ß                | +      |  |  |  |  |
|                                       | Showing 1 to 2 of 2 entries                             |                           |             |                                 |                 |           |                  | 1 >    |  |  |  |  |

Figure 47: Application list for Plant Synchronization

After selecting the appropriate application from the list given in Figure 47, the page is redirected. The DISCOM shall upload letter of synchronization and also upload net metering agreement and click Submit as shown in Figure 48.

| USRWP $\equiv$ | Unified Solar Rooftop Web Portal - Bihar                                                                                                    |               |  |  |  |  |  |  |  |  |  |  |
|----------------|----------------------------------------------------------------------------------------------------|---------------|--|--|--|--|--|--|--|--|--|--|
| G Dashboard    | 费 Home > Applications > Synchronization of Plant                                                                                                    |               |  |  |  |  |  |  |  |  |  |  |
| Applications < | Letter of 'Synchronization with NBPDCL/SBPDCL Grid and Installation of Meters'                                                                                                    |               |  |  |  |  |  |  |  |  |  |  |
| Reports <      | Applicant Details                                                                                                    |               |  |  |  |  |  |  |  |  |  |  |
|                | Name       KHAYAL RAM       Address       VILL-SONBARSA, TOLA-PRASADI ENGLISH, PANCH-SONWARS PANCHAYAT, BLOCK-ARWAL, District : ARWAL, Pin Code : 11223         CA Number       23230032246       PanchayAT, BLOCK-ARWAL, District : ARWAL, Pin Code : 11223         Application No.       SBP/000058       SBP/00058         Fields marked with asterisk (*) are mandatory to fill in         Upload Letter of Synchronization ( Joint Inspection Report) *       Upload Net Metering Agreement *         Choose File       sample pdf pdf       Max file size 1024 KB (pdf)         Max file size 1024 KB (pdf)       Max file size 1024 KB (pdf)       Max file size 1024 KB (pdf) | Are you sure? |  |  |  |  |  |  |  |  |  |  |

Figure 48: Upload Letter of Synchronization and Net metering Agreement

#### Stage 4: Submission of Project Completion Report Data:

After Vendor has Submitted System Readiness Report, The Solar Team shall fill and Submit Project Completion Data by logging with provided email id and homepage is Shown in Figure 49.

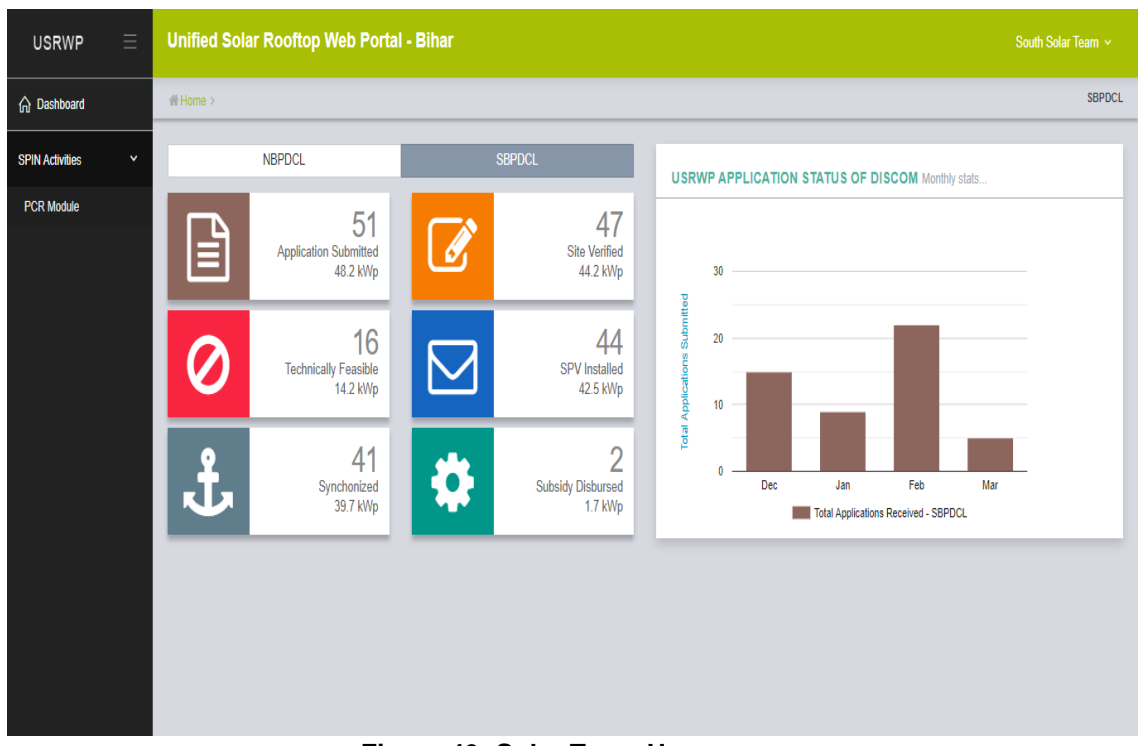

Figure 49: Solar Team Homepage

- 1. Select Fresh Applicant -PCR Data to be submitted Figure 50.
- 2. Click on verify under action tab against respective applicant Figure 51.
- 3. The PCR verification form shall open and solar team shall verify Figure 52.
- 4. After making the necessary changes, click on Submit PCR to SPIN Figure 53.

| USRWP $\equiv$      | Unified Solar Rooftop Web Portal - Bihar                              | South Solar Team 🗸 |
|---------------------|-----------------------------------------------------------------------|--------------------|
| n Dashboard         | # Home > SPIN Activities > PCR Module                                 | SBPDCL             |
| SPIN Activities 🗸 🗸 | Fresh Applicant - PCR Data to be submitted (Applications Pending: 30) | +                  |
| PCR Module          | PCR Data submitted - PCR File to be Uploaded (Application Pending: 3) | +                  |
|                     | PCR Data & File Submitted - PCR Status check from MNRE                | +                  |
|                     | Last Updated On: 16/03/2020 12:34                                     | Check SPIN Status  |
|                     |                                                                       |                    |
|                     |                                                                       |                    |
|                     |                                                                       |                    |
|                     |                                                                       |                    |
|                     |                                                                       |                    |

Figure 50: PCR Module Data Submission

| USRWP           | ≡ | Unified Solar Rooftop Web Portal - Bihar South Solar Team ~ |                                                                       |             |                    |                            |                                 |                |                     |              |  |  |  |  |
|-----------------|---|-------------------------------------------------------------|-----------------------------------------------------------------------|-------------|--------------------|----------------------------|---------------------------------|----------------|---------------------|--------------|--|--|--|--|
| ☆ Dashboard     |   | Home > SPIN Activitie                                       | Home > SPIN Activities > PCR Module SBPDCL                            |             |                    |                            |                                 |                |                     |              |  |  |  |  |
| SPIN Activities | ~ | Fresh Applicant - F                                         | Fresh Applicant - PCR Data to be submitted (Applications Pending: 30) |             |                    |                            |                                 |                |                     |              |  |  |  |  |
| PCR Module      |   | Show 5 •                                                    | Show 5 • entries Search:                                              |             |                    |                            |                                 |                |                     |              |  |  |  |  |
|                 |   | Application No.                                             | Applicant Name                                                        | CA Number 👙 | Status 🕴           | Remarks                    | Target Date                     | History \u00e1 | Application Form \$ | Action       |  |  |  |  |
|                 |   | SBP/000012                                                  | SHIV                                                                  | 23230045206 | Delayed<br>Pending | PCR Data to be<br>Uploaded | 18/02/2020<br>-1 Days Remaining | ۲              | ß                   | <b>verny</b> |  |  |  |  |
|                 |   | SBP/000014                                                  | SMT. SUNAINA<br>DEVI                                                  | 23230003379 | Delayed<br>Pending | PCR Data to be<br>Uploaded | 27/12/2019<br>-1 Days Remaining | ۲              | ß                   | Ø            |  |  |  |  |
|                 |   | SBP/000017                                                  | HARE RAM<br>MISTREE                                                   | 23230030277 | Delayed<br>Pending | PCR Data to be<br>Uploaded | 26/12/2019<br>-1 Days Remaining | ۲              | ß                   | ß            |  |  |  |  |
|                 |   | SBP/000018                                                  | SUNANIA DEVI                                                          | 23230030278 | Delayed<br>Pending | PCR Data to be<br>Uploaded | 26/12/2019<br>-1 Days Remaining | ۲              | ß                   | Ø            |  |  |  |  |
|                 |   | SBP/000019                                                  | SRI KRISHNA<br>PRASAD                                                 | 23230003373 | Delayed<br>Pending | PCR Data to be<br>Uploaded | 26/12/2019<br>-1 Days Remaining | ۲              | ß                   | ß            |  |  |  |  |
|                 |   | Showing 1 to 5 of 30 e                                      | ntries                                                                |             |                    |                            |                                 | <              | 1 2 3 4 5           | 6 >          |  |  |  |  |

Figure 51: Data Submission action

| USRWP           | Ξ | Unified Solar Rooftop Web Portal - Bihar                                                            | South Solar Team 🗸             |
|-----------------|---|----------------------------------------------------------------------------------------------------|--------------------------------|
| ☆ Dashboard     |   |                                                                                                    | SBPDCL                         |
| SPIN Activities | ~ | Project Completion Report for Grid Connected Rooftop (Subsidized Projects)                          | _                              |
| PCR Module      |   | Technology Description & System Design/Specification (Compliance to BIS/IEC Standards is mandatory) |                                |
|                 |   | Capacity (kWp) : 0.5                                                                                |                                |
|                 |   | Sanction Details                                                                                    | +                              |
|                 |   | Approval No.* 318/63/2019-Grid Connected Rooftop [Dated 22/11/2019 - Capac 🔹                        | Year of 2019-2020<br>Approval* |
|                 |   | Installed by developer* ABCD AGENCY                                                                 |                                |
|                 |   | Interconnection Details                                                                             | +                              |
|                 |   | Name of DISCOM* SBPDCL Consumer Accont Number* 232                                                  | 230045206                      |
|                 |   | Beneficiary Details                                                                                 | +                              |
|                 |   | Category of the organization / Domestic Name of bneficiary / SHIV contact person / plant            |                                |

Figure 52: PCR Verification (I)

| Image: SPIN Activities > PCR Module       SBP         SI No.       Inverter Capacity/Power(W)       Inverter Make       Nos. of Modules       Capacity of each module(KWp)         Cumulative Capacity/Power of PCU/Inverters (kW)       0       Cumulative Capacity/Power of PV Modules (kWp)       0         Installed Project Latitude - Longitude Information       +         Latitude*       25.225159       Longitude*       84.784913         (Format: Decimal degrees (DD)       (Format: Decimal degrees (DD)       Example 41.40338)       Example 2.17433)         Back       * Submit PCR to SPIN |                                       | Unified Sol | lar Roo                                                                                         | oftop Web Portal - Bihar                            |  |  |             |                                                    | South Solar    |      |  |  |
|----------------------------------------------------------------------------------------------------|---------------------------------------|-------------|-------------------------------------------------------------------------------------------------|-----------------------------------------------------|--|--|-------------|----------------------------------------------------|----------------|------|--|--|
| Si No.       Inverter Capacity/Power(W)       Inverter Make       Nos. of Modules       Capacity of each module(KWp)         Cumulative Capacity/Power of PCU/inverters (kW)       0       Cumulative Capacity/Power of PV Modules (kWp)       0         Installed Project Latitude - Longitude Information       -       -       -         Latitude*       25.225159       Longitude*       84.784913         (Format: Decimal degrees (DD)       Example 41.40338)       -       -         Back       Submit PCR to SPIN                                                                                    | # Home > SPIN Activities > PCR Module |             |                                                                                                 |                                                     |  |  |             |                                                    |                |      |  |  |
| Cumulative Capacity/Power of PCU/Inverters (kW)       0       Cumulative Capacity/Power of PV Modules (kWp)       0         Installed Project Latitude - Longitude Information       +         Latitude*       25.225159       Longitude*       84.784913         (Format: Decimal degrees (DD)<br>Example 41.40338)       (Format: Decimal degrees (DD)<br>Example 2.17403)       *                                                                                                    |                                       | SIN         | SI No. Inverter Capacity/Power(W) Inverter Make Nos. of Modules Capacity of each module(KWp)    |                                                     |  |  |             |                                                    |                |      |  |  |
| Installed Project Latitude - Longitude Information       +         Latitude*       25.225159       Longitude*       84.784913         (Format: Decimal degrees (DD)       (Format: Decimal degrees (DD)       Example 1.40338)         Example 11.40338)       Example 2.17403       Example 2.17403                                                                                                    |                                       | Cum         | Cumulative Capacity/Power of PCU/inverters (kW) 0 Cumulative Capacity/Power of PV Modules (kWp) |                                                     |  |  |             |                                                    |                |      |  |  |
| Installed Project Latitude - Longitude Information       +         Latitude *       25.225159       Longitude *       84.784913         (Format : Decimal degrees (DD)       (Format : Decimal degrees (DD)       Example 2.17403)         Example 41.40338)       Back       ✓ Submit PCR to SPIN                                                                                                    |                                       |             |                                                                                                 |                                                     |  |  |             |                                                    |                |      |  |  |
| Latitude* 25225159 Longitude* 84.784913<br>(Format : Decimal degrees (DD)<br>Example 41.40338) Example 2.17403<br>Back ✓ Submit PCR to SPIN                                                                                                    |                                       | Installed   | Project                                                                                         | Latitude - Longitude Information                    |  |  |             |                                                    |                | +    |  |  |
| (Format : Decimal degrees (DD)<br>Example 41.40338)<br>Back ✓ Submit PCR to SPIN                                                                                                    |                                       | Latit       | itude*                                                                                          | 25.225159                                           |  |  | Longitude * | 84.784913                                          |                |      |  |  |
| Back Submit PCR to SPIN                                                                                                    |                                       |             |                                                                                                 | (Format : Decimal degrees (DD)<br>Example 41.40338) |  |  |             | (Format : Decimal degrees (DD)<br>Example 2.17403) |                |      |  |  |
|                                                                                                    |                                       |             |                                                                                                 |                                                     |  |  |             | Peek 10                                            |                |      |  |  |
|                                                                                                    |                                       |             |                                                                                                 |                                                     |  |  |             | Dack                                               | SUDINIL PCK (C | SPIN |  |  |
|                                                                                                    |                                       |             |                                                                                                 |                                                     |  |  |             |                                                    |                |      |  |  |
|                                                                                                    |                                       |             |                                                                                                 |                                                     |  |  |             |                                                    |                |      |  |  |

Figure 53: PCR Verification (II)

#### Stage 5: PCR Data to be Uploaded:

After Submitting the PCR data to the Spin Portal, the solar team shall Upload all the necessary files onto the SPIN portal.

- 1. Click on PCR File to be Uploaded
- 2. Under Action tab, Click verify against respective applicant Figure 54

|                   | Unified Solar Rooftop Web Portal - Bihar South Solar Team             |                |                      |             |                    |                               |                                 |           | Solar Team 🗸                   |        |  |
|-------------------|-----------------------------------------------------------------------|----------------|----------------------|-------------|--------------------|-------------------------------|---------------------------------|-----------|--------------------------------|--------|--|
| 🏠 Dashboard       | # Home > SPIN Activitie                                               | es > PCR Modul | e                    |             |                    |                               |                                 |           |                                | SBPDCL |  |
| SPIN Activities 🔨 | Fresh Applicant - PCR Data to be submitted (Applications Pending: 30) |                |                      |             |                    |                               |                                 |           |                                |        |  |
|                   | Show 5 V                                                              | entries        |                      |             |                    |                               |                                 |           | Search:                        |        |  |
|                   | Application No. A                                                     | PCR Code       | Applicant Name       | CA Number 🗍 | Status             | Remarks 🕴                     | Target Date 💧                   | History 🕴 | Application Form $\Rightarrow$ | Action |  |
|                   | SBP/000015                                                            | 609            | SUDMIA DEVI          | 23230030270 | Delayed<br>Pending | PCR File<br>to be<br>Uploaded | 26/12/2019<br>-1 Days Remaining | ۲         | D                              | Verify |  |
|                   | SBP/000016                                                            | 608            | ARUN KU              | 23230030276 | Delayed<br>Pending | PCR File<br>to be<br>Uploaded | 26/12/2019<br>-1 Days Remaining | ۲         | ß                              | ß      |  |
|                   | SBP/000047                                                            | P212           | RAM PRAVESH<br>SINGH | 23230001175 | Pending            | PCR File<br>to be<br>Uploaded | 17/03/2020<br>1 Days Remaining  | ۲         | ß                              | ß      |  |
|                   | Showing 1 to 3 of 3 er                                                | ntries         |                      |             |                    |                               |                                 |           | <                              | 1 >    |  |

Figure 54: PCR Data to be Uploaded

The list of Documents Required are as follows Figure 55:

- 1. Joint Inspection Report (.PDF file Max file size:1024 kb)
- 2. Photo of Installed Plant (.JPEG file Max file size:1024 kb)
- 3. Photo of Beneficiary \*only in case of Residential beneficiary\* (.JPEG file Max file size:200 kb)
- 4. Undertaking for DCR (.PDF file Max file size:500 kb)
- 5. Electricity Discom Bill (.PDF file Max file size:1024 kb)
- 6. Module Capacity/Power (Wp) (.PDF/.XLS file Max file size:1024 kb)
- 7. Undertaking of Consumer (.PDF/.XLS file Max file size:1024 kb)

| USRWP 🗏           | Unified Solar Rooftop Web Portal - Bihar                       |                                                                                                    | South Solar Team 🗸 |
|-------------------|----------------------------------------------------------------|----------------------------------------------------------------------------------------------------|--------------------|
| 🛱 Dashboard       | Home > SPIN Activities > PCR Module                            |                                                                                                    | SBPDCL             |
| SPIN Activities 🗸 | Project Completion Report (PCR) - File Upload for SPIN         |                                                                                                    |                    |
|                   | Joint Inspection Report*                                       | Choose File No file chosen Max file size 1024 KB (pdf)                                                                                                    |                    |
|                   | Photo of Installed Plant*                                      | Choose File No file chosen Max file size 1024 KB (jpeg)                                                                                                    |                    |
|                   | Pholo of the Beneficiary<br>[Only for residential beneficiary] | Choose File<br>Max file size 200 KB (jpeg)                                                                                                    |                    |
|                   | Undertaking for DCR                                            | Choose File No file chosen                                                                                                    |                    |
|                   | Electricity Discom Bill*                                       | Choose File 🔹                                                                                                    |                    |
|                   | Module Capacity/Power(Wp)                                      | Choose File No file chosen Max file size 1024 KB (pdf.xis)                                                                                                    |                    |
|                   | Undertaking of Consumer                                        | Choose File No file chosen Array Choose State (choose Array Choose State (choose Array Choose Array Choose Ar |                    |
|                   |                                                                |                                                                                                    | Back <b>V</b> Save |

Figure 55: Necessary documents for SPIN portal